# SHARK DEVELOPER AND USER CONFERENCE WIRESHARK DEVELOPER AND USER CONFERENCE Wireless Troubleshooting Tips using AirPcaps: DES & Module Debugging

COMPUTER HISTORY MUSEUM

# Megumi Takeshita ikeriri network service co., ltd

#### Megumi Takeshita, ikeriri network service a.k.a. packet otaku since first Sharkfest

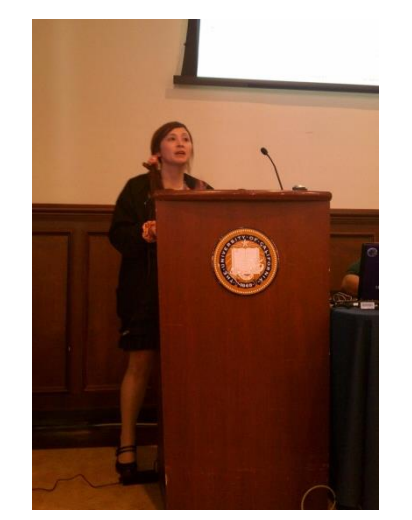

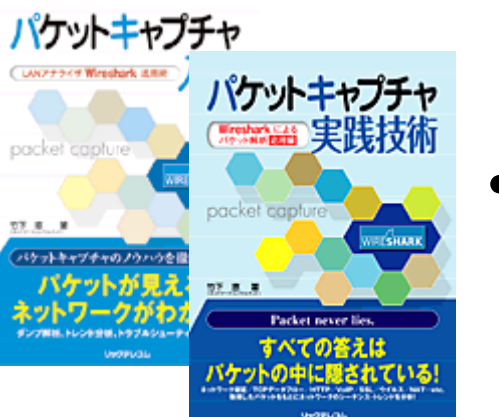

- Founder, ikeriri network service co., ltd I am network troubleshooter and debugger using packet analysis.
- Wrote 10+ books of packet capturing
  - Reseller of Riverbed Technology ( former CACE technologies ) and Metageek, Dualcomm etc. in Japan
    - Attending all Sharkfest and first translator of QT Wireshark into Japanese!日本語ワイヤーシャー?

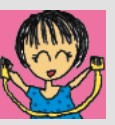

## Wireless troubleshooting TIPS using AirPcaps: DFS & Module Debugging

- Now I talk about 20 TIPS and troubleshooting in wireless environment
- AirPcap(s) is necessary for debugging in Windows environment.

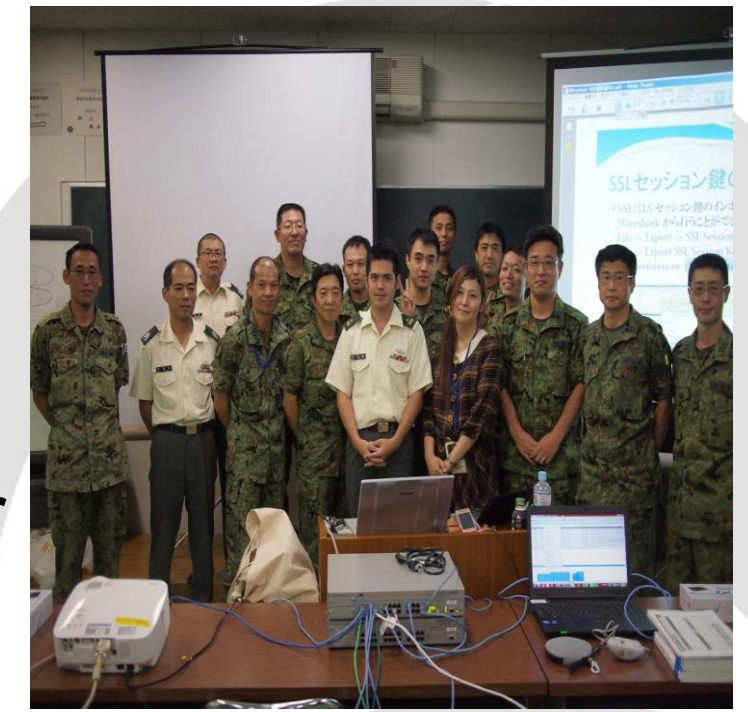

• Please ask me if you have some question.

## #1 Collecting host / AP info (Windows)

"netsh wlan sh all | more " **Driver description** Driver version (important) **INF** file name Interface name MAC address SSID / BSSID authentication/encryption Channel / speed /signal Demonstration

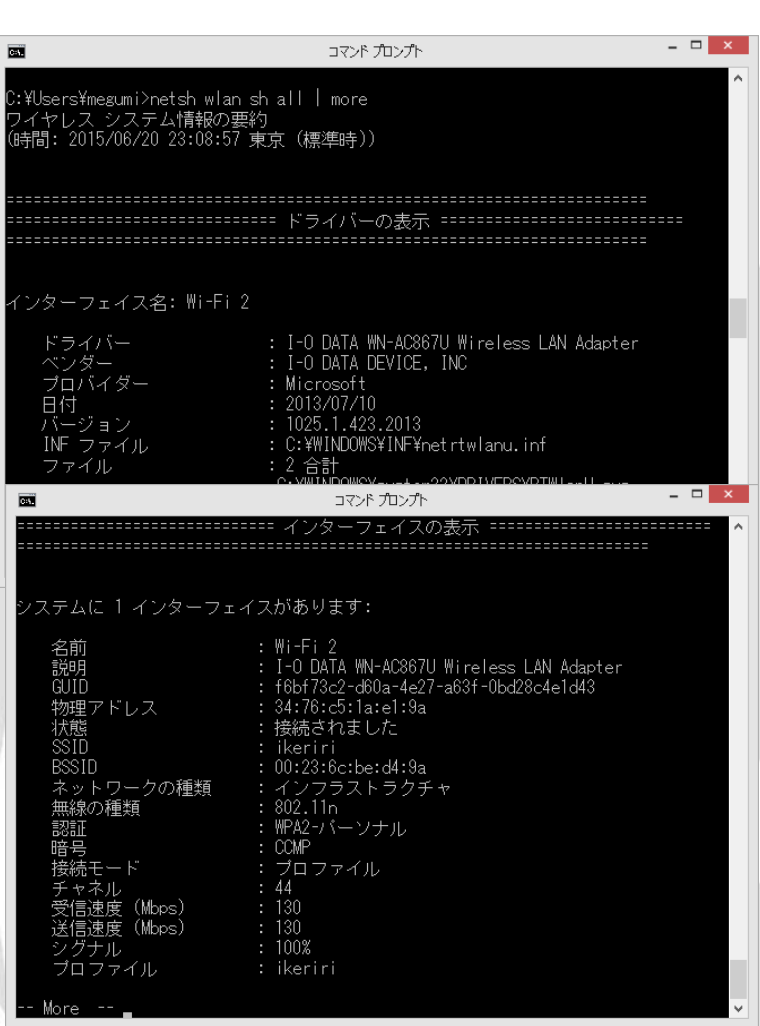

## #1 Collecting host / AP info (iOS)

- Setting>General>Info "MAC address"
- Setting>Privacy>Location if "disabled" and no carrier setting may causes randomize MAC address (iOS8)
- Setting>Wi-Fi
   SSID / IP address / mask / gateway / DNS...

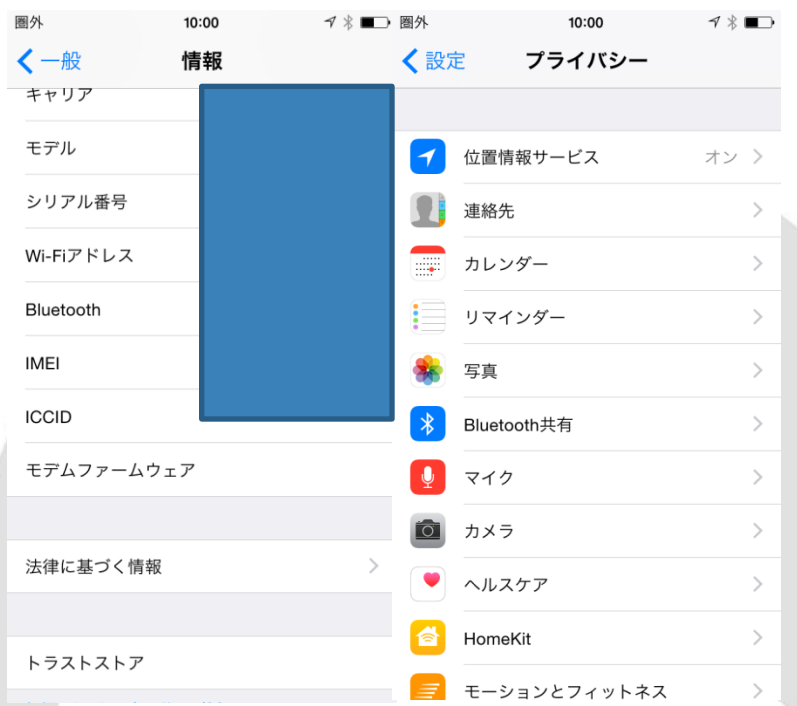

# #1 Collecting host / AP info (AP Side)

- SSID / BSSID / Channel / Channel bandwidth connection speed/mode encryption type / SSID etc.
- Also check the controller settings ( if user use ),
- Short Guard Interval 20 and Greenfield mode (High Throughput) are not supported by AirPcap series.

#### 詳細設定(上級者向け)

| フラグメントしきい値:    | 2346 (256-2346)          |
|----------------|--------------------------|
| RTSしきい値:       | 2347 (0-2347)            |
| ビーコン間隔:        | 100 (20-1024 ms)         |
| DTIMピリオド値:     | 3 (1-10)                 |
| データレート:        | Auto 🗸                   |
| N データレート:      | Auto 🗸                   |
| チャンネル幅:        | Auto 20/40 MHZ O 20 MHZ  |
| ブリアンブルタイプ:     | ● ショートプリアンブル 🛛 ロングプリアンブル |
| ブロードキャストESSID: | ● 有効 ○ 無効                |
| CTSプロテクト:      | ○ 自動 ○ 常時 ● なし           |
| 送信パワー:         | 100 % 🗸                  |
| ターボモード:        | ● 有効 ○ 無効                |
| WMM:           | ○ 有効 ● 無効                |

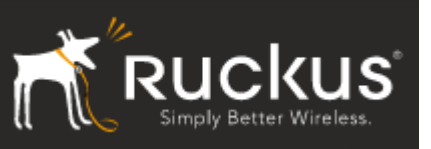

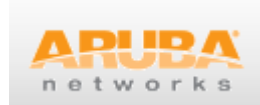

111111

#### **#2 Collecting Baseline of network**

- Latency and lost of Ping command
- tracert and pathping
- netstat –a | find "LISTEN"
- Iperf (throughput test)

| Usage: iperf [-s -c host] [options]<br>iperf [-h help] [-v version]<br>Client/Server:<br>-f,format [kmKM] format to report: Kbits, Mbits, KBytes, MBytes<br>-i,inen #[kM] length of buffer to read or write (default 8 KB)<br>-m,print_mss print TOP maximum segment size (MTU - TOP/IP header)<br>-o,output <filename> output the report or error message to this specifie<br/>dfile<br/>-p,port # server port to listen on/connect to<br/>-u,window #[KM] TOP window size (socket buffer size)<br/>-B,bind <host> bind to <host>, an interface or multicast address<br/>-C,compatibility for use with older versions does not sent extra msgs<br/>-M,mss # set TOP maximum segment size (MTU - 40 bytes)<br/>-N,nodelay set TOP no delay, disabling Nagle's Algorithm<br/>-V,IPA6Version Set the domain to IPV6<br/>Server specific:<br/>-s,server run in server mode<br/>-D,daemon run the server as a daemon<br/>-R,remove remove service in win32</host></host></filename> | C61.                                                                                                    | אד - אדעמד אעדב                                                                                                    |
|----------------------------------------------------------------------------------------------------|----------------------------------------------------------------------------------------------------|----------------------------------------------------------------------------------------------------|
| Client/Server:<br>-f,format [kmKM] format to report: Kbits, Mbits, KBytes, MBytes<br>-i,ilen #[KMM] length of buffer to read or write (default 8 KB)<br>-m,print_mss print TCP maximum segment size (MTU - TCP/IP header)<br>-o,output (filename) output the report or error message to this specifie<br>d file<br>-p,port # server port to listen on/connect to<br>-u,udb use UDP rather than TCP<br>-w,window #[KM] TCP window size (socket buffer size)<br>-B,bind (host) bind to (host), an interface or multicast address<br>-C,compatibility for use with older versions does not sent extra msgs<br>-N,nodelay set TCP no delay, disabling Nagle's Algorithm<br>-V,IPv6Version Set the domain to IPv6<br>Server specific:<br>-s,server run in server mode<br>-D,daemon run the server as a daemon<br>-R,remove remove service in win32                                                                                                    | Usage: iperf [-s -c host]<br>iperf [-h help]                                                                                        | [options]<br>[-vlversion]                                                                                                    |
| <ul> <li>-p,port # server port to listen on/connect to<br/>use UDP rather than TOP</li> <li>udp use UDP rather than TOP</li> <li>bind (host) bind to (host), an interface or multicast address</li> <li>-C,compatibility for use with older versions does not sent extra msgs</li> <li>-N,nodelay set TOP no with older, size (MTU - 40 bytes)</li> <li>-N,nodelay set TOP no delay, disabling Nagle's Algorithm</li> <li>-V,IPv6Version Set the domain to IPv6</li> <li>Server specific:</li> <li>-s,server run in server mode</li> <li>-D,daemon run the server as a daemon</li> <li>-R,remove remove service in win32</li> </ul>                                                                                                    | Client/Server:<br>-f,format [kmKM]<br>-i,interval #<br>-l,len #[KM]<br>-m,print_mss<br>-o,output <filena<br>d file</filena<br>      | format to report: Kbits, Mbits, KBytes, MBytes<br>seconds between periodic bandwidth reports<br>length of buffer to read or write (default 8 KB)<br>print TCP maximum segment size (MTU - TCP/IP header)<br>me> output the report or error message to this specifie                                                                             |
| Server specific:<br>-s,server run in server mode<br>-D,daemon run the server as a daemon<br>-R,remove remove service in win32                                                                                                    | -p,port #<br>-u,udp<br>-w,window #[KM]<br>-B,bind <host><br/>-C,compatibility<br/>-M,mss #<br/>-N,nodelay<br/>-V,IPv6Version</host> | server port to listen on/connect to<br>use UDP rather than TCP<br>TCP window size (socket buffer size)<br>bind to (host), an interface or multicast address<br>for use with older versions does not sent extra msgs<br>set TCP maximum segment size (MTU - 40 bytes)<br>set TCP no delay, disabling Nagle's Algorithm<br>Set the domain to IPv6 |
|                                                                                                    | Server specific:<br>-s,server<br>-D,daemon<br>-R,remove                                                                             | run in server mode<br>run the server as a daemon<br>remove service in win32                                                                                                    |

|   | CIV.                                                                         |                                                                              | רערע אעדב                                                                                            | - 0          | ×      |
|---|------------------------------------------------------------------------------|------------------------------------------------------------------------------|----------------------------------------------------------------------------------------------------|--------------|--------|
|   | c:¥>ping www.                                                                | .ikeriri.ne.jp                                                               |                                                                                                    |              | ^      |
|   | asashina.ike                                                                 | riri.ne.jp [211.5.1                                                          | 04.181]に ping を送信して                                                                                  | います 32 バイトのデ | ータ     |
|   | 211.5.104.18<br>211.5.104.18<br>211.5.104.18<br>211.5.104.18<br>211.5.104.18 | 1 からの応答: バイト<br>1 からの応答: バイト<br>1 からの応答: バイト<br>1 からの応答: バイト<br>1 からの応答: バイト | ·数 =32 時間 =1ms TTL=255<br>·数 =32 時間 =1ms TTL=255<br>·数 =32 時間 =1ms TTL=255<br>·数 =32 時間 =1ms TTL=255 |              |        |
|   | 211.5.104.18<br>パケット<br>ラウンド トリ<br>最小 = 1r                                   | 1 の ping 統計:<br>数: 送信 = 4、受信<br>リップの概算時間(ミ<br>ms、最大 = 1ms、平均                 | = 4、損失 = 0(0% の損失)<br>リ秒):<br>g = 1ms                                                                |              |        |
|   | c:¥>netstat ·                                                                | -a   find "LISTEN"                                                           |                                                                                                    |              |        |
| 1 | TCP                                                                          | 0.0.0.0.00                                                                   | CHEBURASHKA:0                                                                                        | LISTENING    |        |
|   | TCP                                                                          | 0.0.0.0:443                                                                  | CHEBURASHKA:0                                                                                        | LISTENING    |        |
|   | TCP                                                                          | 0.0.0.0:445                                                                  | CHEBURASHKA:0                                                                                        | LISTENING    |        |
|   | TCP                                                                          | 0.0.0.0:3389                                                                 | CHEBURASHKA:0                                                                                        | LISTENING    |        |
|   | TCP                                                                          | 0.0.0.0:10250                                                                | CHEBURASHKA:0                                                                                        | LISTENING    |        |
|   | TCP                                                                          | 0.0.0.0:29101                                                                | CHEBURASHKA:0                                                                                        | LISTENING    |        |
|   | TCP                                                                          | 0.0.0.0:37985                                                                | CHEBURASHKA:0                                                                                        | LISTENING    |        |
|   | TCP                                                                          | 0.0.0.0:49152                                                                | CHEBURASHKA:0                                                                                        | LISTENING    |        |
|   | ICP                                                                          | 0.0.0.0:49153                                                                | CHEBURASHKA:0                                                                                        | LISTENING    | $\sim$ |

Demonstration

## **#3 Choosing Physical header type**

| Туре   | Radiotap                                                                                                    | PPI                                                                                                    |
|--------|----------------------------------------------------------------------------------------------------|----------------------------------------------------------------------------------------------------|
| Packet | <ul> <li>Radiotap Header v0, Length 26         <ul> <li>Header revision: 0</li> <li>Header pad: 0</li> <li>Header length: 26</li> </ul> </li> <li>Present flags         <ul> <li>MAC timestamp: 297237576237288344</li> </ul> </li> <li>Flags: 0x00         <ul> <li>Data Rate: 1.0 Mb/s</li> <li>Channel frequency: 2427 [BG 4]</li> <li>Channel type: 802.11b (0x00a0)</li> <li>SSI Signal: -41 dBm</li> <li>SSI Noise: -83 dBm</li> <li>Antenna: 0</li> <li>SSI Signal: 42 dB</li> </ul> </li> </ul> | <pre>PPI version 0, 32 bytes<br/>Version: 0<br/>Flags: 0x00<br/>Header length: 32<br/>DLT: 105<br/>802.11-Common<br/>Field type: 802.11-Common (2)<br/>Field length: 20<br/>TSFT: 27056577967<br/>Flags: 0x0001<br/>Rate: 1.0 Mbps<br/>Channel frequency: 2467 [BG 12]<br/>Channel frequency: 2467 [BG 12]<br/>Channel type: 802.11b (0x00a0)<br/>FHSS hopset: 0x00<br/>FHSS pattern: 0x00<br/>dBm antenna signal: -61<br/>dBm antenna noise: -94</pre> |

We can capture wireless frames as 2 kinds of frame format in Physical layer using AirPcap and Wireshark

## **#3 Choosing Physical header type**

| Туре | Radiotap                                                                                                    | PPI                                                                                                    |  |  |
|------|----------------------------------------------------------------------------------------------------|----------------------------------------------------------------------------------------------------|--|--|
| GOOD | <ul> <li>Easy to read, simple</li> <li>Fixed format</li> <li>Easy filter<br/>radiotap.dbm_antsignal</li> </ul> | <ul> <li>Extensible format<br/>future info 11ac, etc</li> <li>Includes multiple<br/>antenna information</li> </ul> |  |  |
| BAD  | <ul> <li>Cannot collect multiple<br/>anntena information</li> </ul>                                            | <ul> <li>Hard to read, complex</li> <li>Long filter<br/>ppi.80211n-mac-<br/>phy.dbmant0.signal</li> </ul>          |  |  |

- RECOMMEND Radiotap in 11a/b/g/n(20MHz)
- Demonstration Wireless toolbar> setting

# #4 Using AirPcap(s)

- Using multiple AirPcaps tell us a different discovery of target devices (multiple channel info)
- We can use different PC with an AirPcap capturing specific channel (then merge pcap files)
- Trying 3 times or more sometimes AirPcap could not capture the packet.

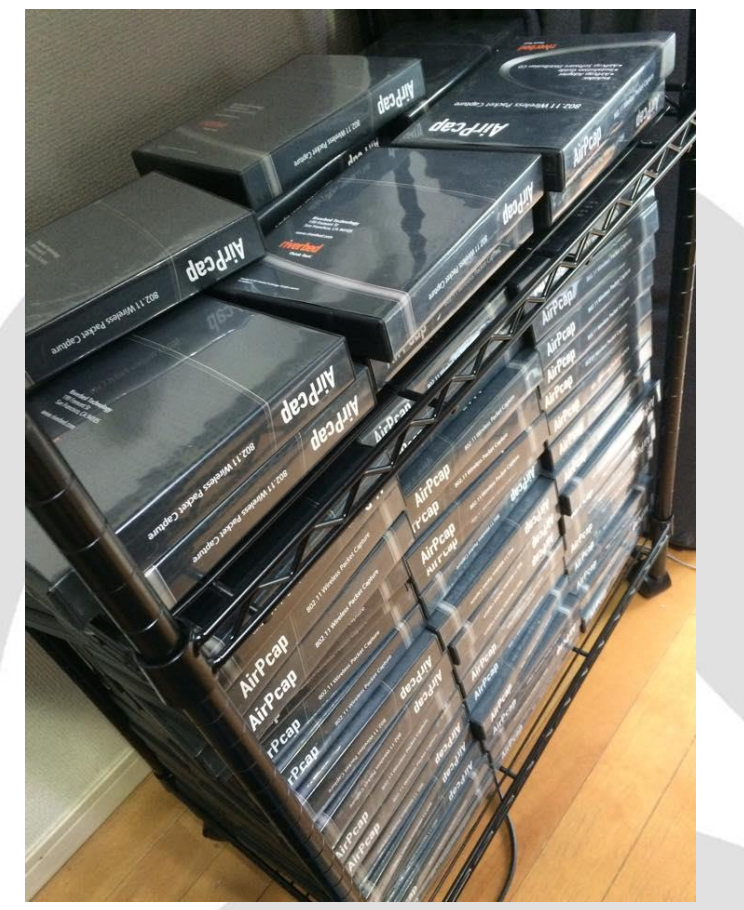

# #4 Using AirPcap(s)

| Setting                                                                                                    | Offset -1                                   |  | Offset (                           | )       | Offset +1               |                   |
|----------------------------------------------------------------------------------------------------|---------------------------------------------|--|------------------------------------|---------|-------------------------|-------------------|
| Channel                                                                                                    | hannel Main Channel 5 + Sub 1<br>1+5(40MHz) |  | Channel 5<br>(20MHz)               |         | Main Chann<br>5+9(40MHz | el 5 + Sub 9<br>) |
| 802.11 Channel:       2432 [BG 5]       Channel Offset:       0       FC         No.       Time       Source       Destination         802.11 Channel:       2432 [BG 5]       Channel Offset:       -1       FCS         No.       Time       Source       Destination         No.       Time       Source       Destination         No.       Time       Source       Source         No.       Time       Source |                                             |  | nel Offset: +1 ¥ F<br>e Destinatic |         |                         |                   |
| Setting All Frame                                                                                                    |                                             |  | Valid Fr                           | ame     | Invalid F               | rame              |
|                                                                                                    | FCS Filter: All Frames                      |  | FCS Filter: Valid F                | rames 🗸 | FCS Filter: Invali      | d Frames 🗸        |

Demonstration

#### **#5 Filtering packet in rough**

- Wireless trace file is big, Connected wireless trace files are huge.
- Using Statistics>WLAN Traffic is the best way to filter packet in rough

| SSID<br>Logicec_out.set.7a | h. • SSID     | 99050 20             | FZ//ŦZ/J  | JODDESOFOOTEDEO   | 23733/72  | //ŦZ/JŦ | 03/72//72  | (7J¥3J ^ |
|----------------------------|---------------|----------------------|-----------|-------------------|-----------|---------|------------|----------|
| 101HalPr_38;80;20          | 6 AUDIB85     | 88DEB-2G             |           |                   |           |         |            |          |
| 20.00.02.14.00.00          | 6 AirMac      | Apply as Filter      | F         |                   |           |         |            |          |
|                            | 6 AirMac      | Prepare a Filter     | •         | Selected          |           | •       | BSSID      |          |
| wpie_05.re.cc              | G Ali Mac     | Find Frame           | •         | Not Selected      |           | •       | SSID       |          |
| e:fb:8a:45:13:11           | 6 AirMac      | Colorize             | •         | ··· and Selecte   | ed        | •       | BSSID      | and SSI  |
| uffalo 61-01-11            | 6 AirMac      |                      |           | ··· or Selected   |           | •       | BSSID      | or SSID  |
|                            |               |                      | _         | ··· and not Se    | ected     | - • F   |            |          |
| elected Network——          |               |                      |           | ··· or not Sele   | cted      | •       |            |          |
| ddress 🔺 %                 | Packets 🔹 Dat | a Sent 🖣 Data Receiv | /ed • Pro | obe Req 🔹 Probe R | esp 🖣 Aut | th 🖣 De | auth 🔹 Oth | er • Cor |
| 64:9d:0c:8e:ae:20 📑        | 100.00 %      | 0                    | 0         | 0                 | 0         | 0       | 0          | 1        |
| :d:cb:bb:86:ab:e2          | 100.00 %      | 0                    | 0         | 0                 | 0         | 0       | 0          | 1        |
|                            |               |                      |           |                   |           |         |            |          |
| c                          |               |                      |           |                   |           |         |            | >        |
|                            |               |                      |           |                   |           |         |            |          |

#### **#5 Filtering packet in rough**

- Once filter, or Mark packets or something, then File>Export specified packets.
- Iteration of exporting trace file, we can go back, look up the IO Graph, filtered packets at the moment.
- Small trace file is also good to open and read

| monotrotion          |                  |                |            |
|----------------------|------------------|----------------|------------|
| 🚠 testwlan20011.pcap | 2011/06/09 14:26 | Wireshark capt | 42,244 KB  |
| 🔲 🔚 testtt.pcap      | 2011/06/10 14:12 | Wireshark capt | 116,212 KB |
|                      |                  |                |            |

Demonstration

#### #6 customizing summary pane

- Summary pane is the first chance to find the important packet
- Choosing field, right click to Apply as Column

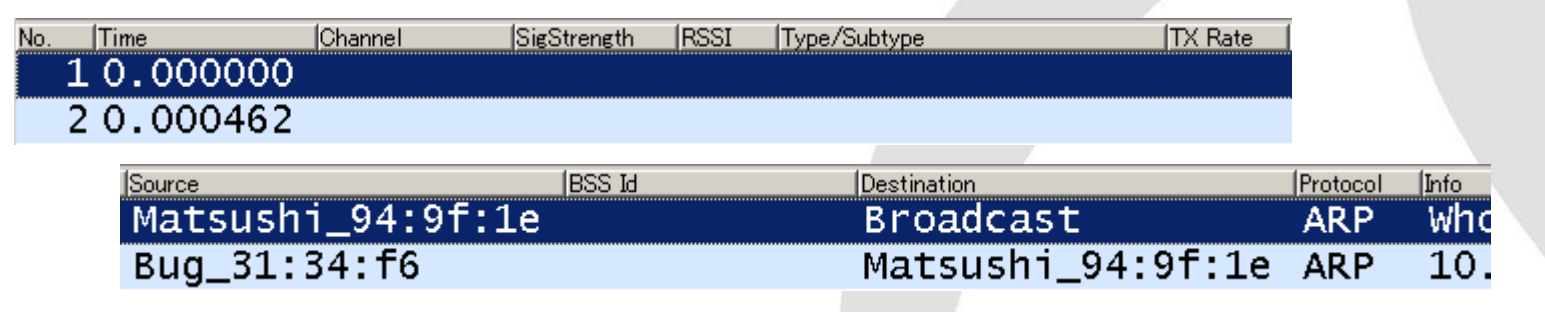

 Type/Subtype ... absolutely Apply as Column Channel / RSSI / SigStrength / TX Rate ...

#### **#7 customizing coloring rules**

typical troublesome packet
 Deauthentication from AP or from Client
 wlan.fc.type\_subtype==12
 Disassociation from AP or from Client
 wlan.fc.type\_subtype==10

| 🧉 🛛 Wireshark: Edit Color Filter - Profile: Defa | 🥖 🛛 Wireshark: Edit Color Filter - Profile: Default 💦 – 🗖 📉 |
|--------------------------------------------------|-------------------------------------------------------------|
| Filter                                           | Filter                                                      |
| Name: Deauthentication                           | Name: Disassociation                                        |
| String: wlan.fc.type_subtype==12                 | String: wlan.fc.type_subtype==10 Expression                 |
| Display Colors                                   | Display Colors Status                                       |
| Foreground Color Background Color                | Foreground Color Background Color Disabled                  |
|                                                  | <u>O</u> K <u>C</u> ancel                                   |

# **#8 Setting WEP Key**

- WEP decryption in Wireshark is easy.
- Any AP, any Client any data frame can be decrypted if the key is correct

|                   | Add Decryption        | Key | - 🗆 🗙  |
|-------------------|-----------------------|-----|--------|
| Modify Selected K | (ey                   |     |        |
| Туре              | Key                   |     |        |
| WEP v 76          | 570313238776570313238 | 77  |        |
|                   |                       |     |        |
|                   |                       | οĸ  | Cancel |
|                   |                       |     |        |
|                   | /                     | 3   |        |
|                   |                       |     |        |

|                         | Decry                   | ption Key Management     |                |
|-------------------------|-------------------------|--------------------------|----------------|
| Decryption<br>Wireshark | Keys                    | de                       |                |
| Туре                    | <ul> <li>Key</li> </ul> | <ul> <li>SSID</li> </ul> | New            |
| WEP                     | 776570313238776         | 57031323877              | <u>E</u> dit   |
|                         |                         |                          | <u>D</u> elete |
|                         |                         |                          | <u>U</u> p     |
|                         |                         |                          | <u>D</u> own   |
|                         |                         | <u>O</u> K <u>Apply</u>  | <u>C</u> ancel |

#### **#8 Setting WEP Key**

 Remember to enter the key in ASCII format wep128wep128w
 77 65 70 31 32 38 77 65 70 31 32 38 77

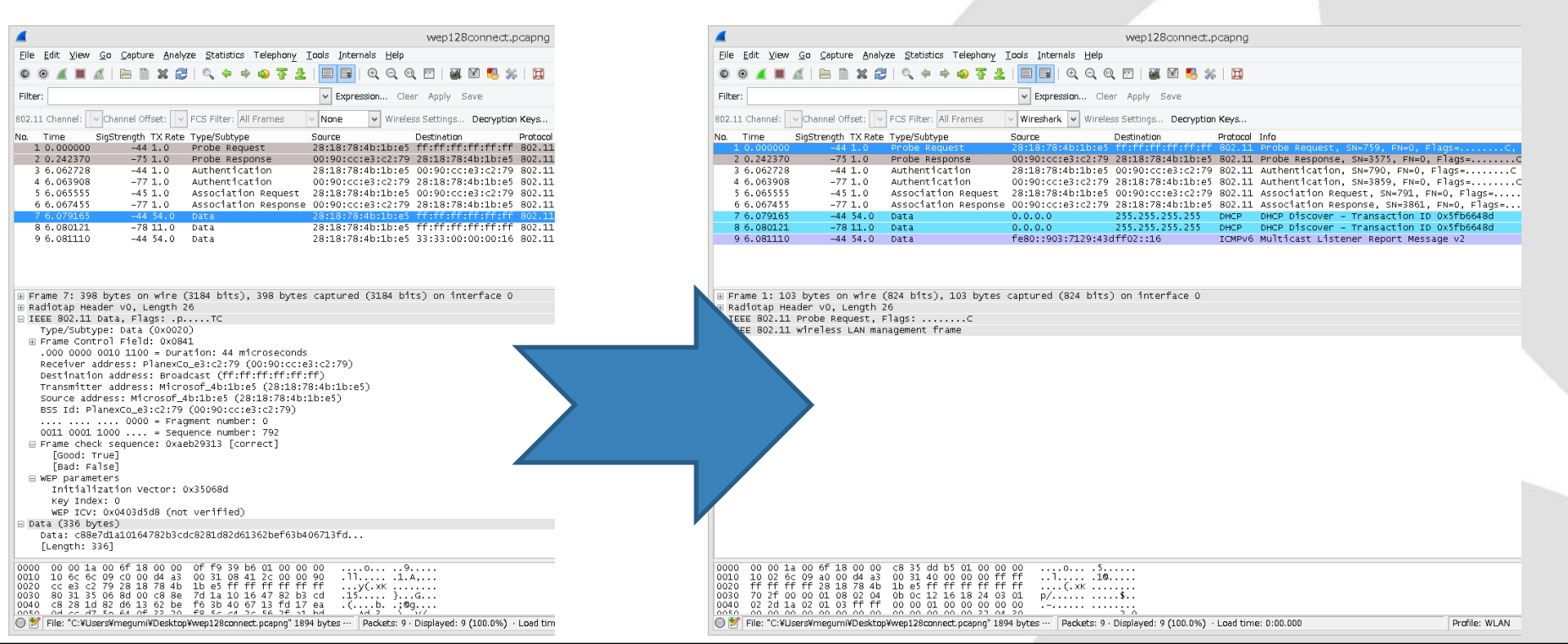

#### **#9 Setting WPA/WPA2 Key**

- WPA 1/2 needs both Passphrase and SSID key input in alphabet format. (or PMK 256bit Hex )
- The difficulties lies in EAPOL 4-way handshake. The complete 4 packet of a series of handshake is necessary for decryption.
- Note some Windows and IOS use the cache information of the past connection to the AP, in this case, decryption fails.

| <b>4</b>           | Add Decryptio | n Key      | - 🗆 🗙  |
|--------------------|---------------|------------|--------|
| Modify Selected Ke | ey            |            |        |
| Туре               | Passphrase    | S          | SID    |
| WPA-PWD V wp       | a2aespsk      | wpa2aespsk |        |
|                    |               | ок         | Cancel |
|                    |               |            |        |

#### **#9 Setting WPA/WPA2 Key**

- Please note the complete 4 way handshake
- Key/SSID wpa2aespsk

|                                                                                                   | Carbon C. 1                                                                                                    | an Chabletine Talan'                                                                                               | wpa2connect.pcapn                                                                                                    |                                                                                                    | ×        |
|---------------------------------------------------------------------------------------------------|----------------------------------------------------------------------------------------------------|----------------------------------------------------------------------------------------------------|----------------------------------------------------------------------------------------------------|----------------------------------------------------------------------------------------------------|----------|
| Die Edit View Go                                                                                  | Lepture Anal                                                                                                    | nze acoustics relephony                                                                                            | Toos Turuqa Hab                                                                                                    |                                                                                                    |          |
|                                                                                                   |                                                                                                    | · · · · · · · · · · · · · · · · · · ·                                                                              |                                                                                                    |                                                                                                    |          |
| ricer:                                                                                            |                                                                                                    |                                                                                                    | Copression Ceer Appy Save                                                                                                    |                                                                                                    |          |
| 02.11 Channel:                                                                                    | ennel Offset:                                                                                                    | FCS Filter: All Fremes                                                                                             | Wireshark Wireless Settings Decryption Keys                                                                                                    |                                                                                                    |          |
| Va. Time Sigs<br>1 0.000000<br>2 0.001224<br>3 0.034069<br>4 0.034943<br>5 0.035568<br>6 0.049016 | -2 1.0<br>-39 1.0<br>-2 6.0<br>-38 1.0<br>-21 6.0<br>-38 1.0                                                                                                    | Probe Request<br>Probe Response<br>Authentication<br>Authentication<br>Association Request<br>Association Response | Source Process 2018/00/00/00/00/00/00/00/00/00/00/00/00/00                                                                                                    | a mma sequent, Sec135, Field, Filed, Filed,C. SIGH-spalespit<br>Broke Response, suc133, Filed, ElektroC.<br>1 Authent (action, Su-4009, Filed, ElektroC<br>1 Authent (action, Su-4009, Filed, Filed, Signa, Signa, S | sk       |
| 7 0.053850<br>8 0.068558                                                                          | -38 48.0                                                                                                    | Data<br>Data                                                                                                    | 001901cc1e31c2169 401881b411b1411f0 EAPOL<br>401881b411b1411f0 001901cc1e31c2169 EAPOL                                                                                                    | . Key (Hessage 1 of 4)<br>. Key (Hessage 2 of 4)                                                                                                    |          |
| 9 0.079495<br>10 0.090071<br>11 0.092114<br>12 0.092311                                           | -38 48.0<br>-24 6.0<br>-4 6.0<br>-26 54.0                                                                                                    | Data<br>Data<br>Data<br>Data                                                                                       | 00:90:00:90:9                                                                                                    | Key (Message 3 of 4)         Key (Message 4 of 4)           Key (Message 4 of 4)         0KP Request         - Transaction ID 0x4d101761           Who has 192,108,100,2147         Tell 192,108,100,113         - Tell 192,108,100,113                                                                                                    |          |
|                                                                                                   | and a constraint of the second second sec |                                                                                                    | 01,22,200)<br>01,22,200)<br>01,21,21,21,21,200<br>00,200<br>00,200<br>0,200<br>00,200<br>00, | ble Triesport))                                                                                                    |          |
| H option: (255)<br>0000 as as 03 00<br>0010 80 11 da 83<br>0020 01 4f eb 55                       | End<br>00 00 08 00<br>01 01 06 00<br>00 00 00 00 00                                                                                                    | 45 00 05 63 57 07 00<br>ff ff ff ff 00 44 00<br>4d 10 17 61 00 00 80<br>00 00 00 00 00 00 00 00                    | 00                                                                                                    |                                                                                                    | <u>^</u> |
| 0030 00 00 00 00                                                                                  |                                                                                                    | 00 00 00 00 00 00 00                                                                                               | 1.00                                                                                                    |                                                                                                    | ¥        |
| 0030 00 00 00 00<br>0040 a0 88 b4 12<br>Frame (433 bytes) Da                                      | al fo oo oo<br>sonsted COMP A                                                                                                    | te (363 bytes)                                                                                                    |                                                                                                    |                                                                                                    |          |

| 4                               |                                         |                                                                                                    |                          |
|---------------------------------|-----------------------------------------|----------------------------------------------------------------------------------------------------|--------------------------|
|                                 | Outras testas distribution Tale         | wpazconneot.pcapng                                                                                                    |                          |
| Elle Edit View Gt               | ) Capture Analyze Statistics rele       | xony_tools_internais_Help<br>xoli [] [] (A) (A) (A) [] [] [] [] [] [] [] [] [] [] [] [] []                                                                                                    |                          |
|                                 |                                         |                                                                                                    |                          |
| -ilter:                         |                                         | <ul> <li>Expression Clear Apply Save</li> </ul>                                                                                                    |                          |
| 02.11 Channel: 🔽 C              | hannel Offset: 🔽 FCS Filter: All Fram   | es 🗸 None 🗸 Wireless Settings Decryption Keys                                                                                                    |                          |
| o. Time Sig                     | Strength TX Rate Type/Subtype           | Source Destination Protocol Info                                                                                                    | 1                        |
| 2 0.001224                      | -2 1.0 Probe Request                    | 00:90:cc:e3:c2:69 a0:88:b4:1b:a1:f0 802.11 Probe Request, SN=1236, FN<br>00:90:cc:e3:c2:69 a0:88:b4:1b:a1:f0 802.11 Probe Response, SN=1713, FI                                                                                                    | =U, Flags=<br>N=O. Flags |
| 3 0.034069                      | -2 6.0 Authentication                   | a0:88:b4:1b:a1:f0 00:90:cc:e3:c2:69 802.11 Authentication, SN=4089, FI                                                                                                    | N=0, Flags               |
| 4 0.034943                      | -38 1.0 Authentication                  | 00:90:cc:e3:c2:69 a0:88:b4:1b:a1:f0 802.11 Authentication, SN=1715, F                                                                                                    | N=O, Flag:               |
| 5 0.035568                      | -21 6.0 Association Re                  | quest a0:88:b4:1b:a1:f0 00:90:cc:e3:c2:69 802.11 Association Request, SN=40                                                                                                    | 90, FN=0,                |
| 6 0.049016                      | -38 1.0 Association Re                  | <pre>sponse 00:90:cc:e3:c2:69 a0:88:b4:lb:a1:f0 802.11 Association Response, SN=1 00:00:cc:e3:c2:69 a0:88:b4:lb:a1:f0 Figure Net Overset 1 = f ()</pre>                                                                                                    | 719, FN=0                |
| 7 0.053850                      | -38 48.0 Data                           | 00:90:CC:ES:C2:69 a0:88:D4:LD:a1:FU EAPOL Key (Message 1 of 4)                                                                                                    |                          |
| 9 0.079495                      | -38 48.0 Data                           | 00:90:cc:e3:c2:69 a0:88:b4:1b:a1:f0 EAPOL Key (Message 3 of 4)                                                                                                    |                          |
| 10 0.080071                     | -24 6.0 Data                            | a0:88:b4:1b:a1:f0 00:90:cc:e3:c2:69 EAPOL Key (Message 4 of 4)                                                                                                    |                          |
| 11 0.092114                     | -4 6.0 Data                             | a0:88:b4:1b:a1:f0 ff:ff:ff:ff:ff 802.11 Data, SN=4093, FN=0, Flags                                                                                                    | рто                      |
| 12 0.092311                     | -26 54.0 Data                           | a0:88:b4:1b:a1:f0 ff:ff:ff:ff:ff 802.11 Data, SN=4094, FN=0, Flags                                                                                                    | =.рто                    |
| Frame 7: 183 b                  | ytes on wire (1464 bits). 183           | bytes captured (1464 bits) on interface 0                                                                                                    |                          |
| Radiotap Heade                  | r v0, Length 26                         |                                                                                                    |                          |
| IEEE 802.11 Da                  | ta, Flags:R.F.C                         |                                                                                                    |                          |
| Type/Subtype                    | : Data (0x0020)                         |                                                                                                    |                          |
| Frame Contro                    | 1 Field: 0x080a                         |                                                                                                    |                          |
| .000 0000 00                    | 10 1100 = Duration: 44 micros           | econds<br>Rubdulaburatifo)                                                                                                    |                          |
| Destination                     | address: IntelCor_10:al:TV (d0:8        | 0.98.54.15.51.f0)                                                                                                    |                          |
| Transmitter                     | address: PlanexCn e3:c2:69 (0           | 0:90:00:04:10:01:00                                                                                                    |                          |
| Source addre                    | ss: PlanexCo e3:c2:69 (00:90:           | cc:e3:c2:69)                                                                                                    |                          |
| BSS Id: Plan                    | exco_e3:c2:69 (00:90:cc:e3:c2           | :69)                                                                                                    |                          |
|                                 | 0000 = Fragment number: 0               |                                                                                                    |                          |
| 0110 1011 10                    | 01 = Sequence number: 17                | 21                                                                                                    |                          |
| ⊞ Frame check<br>Logical-Link C | sequence: 0x/1403004 [connect           | J                                                                                                    |                          |
| E DSAP: SNAP (                  | 0xaa)                                   |                                                                                                    |                          |
| B SSAP: SNAP (                  | 0xaa)                                   |                                                                                                    |                          |
| B Control fiel                  | d: U, func=UI (0x03)                    |                                                                                                    |                          |
| organization                    | Code: Encapsulated Ethernet             | (0×000000)                                                                                                    |                          |
| Type: 802.1×                    | Authentication (0x888e)                 |                                                                                                    |                          |
| 802.1× Authent                  | 1cat1on                                 |                                                                                                    |                          |
| version: 802                    | .TX-2001 (1)                            |                                                                                                    |                          |
| i ppet key (3                   | ,                                       |                                                                                                    |                          |
| Key Descript                    | or Type: EAPOL RSN Key (2)              |                                                                                                    |                          |
|                                 | ion: 0x008a                             |                                                                                                    |                          |
| Key Length: 3                   | 16                                      |                                                                                                    |                          |
| Replay Count                    | er: 0                                   |                                                                                                    |                          |
| WPA Key Nonc                    | e: 56e9d3ce18bd859cbbadd9e4ef           | 73ed69ebb59f1ba9ba9ee1                                                                                                    |                          |
| кеу IV: 0000                    | 000000000000000000000000000000000000000 |                                                                                                    |                          |
| WPA Key RSC:                    | 000000000000000                         |                                                                                                    |                          |
| WPA Key ID:                     | 000000000000000000000000000000000000000 | 0000                                                                                                    |                          |
| WPA KEY MIC:<br>WPA Key Data    | Length: 22                              | 0000                                                                                                    |                          |
| WPA Key Data                    | : dd14000fac044247358f180a2c9           | 98d01031a18a9d3c3                                                                                                    |                          |
| ,                               |                                         |                                                                                                    |                          |
|                                 |                                         |                                                                                                    |                          |
| 030 90 6b <mark>aa a</mark>     | a 03 00 00 00 88 8e 01 03 00            | 75 02 00 .k                                                                                                    |                          |
| 040 8a 00 10 0                  | 0 00 00 00 00 00 00 00 00 56 e9         | d3 ce 18                                                                                                    |                          |
| 060 ba 9e el a                  | 9 9a f2 88 b0 eb 50 aa 00 00            | 00 00 00                                                                                                    |                          |
| 070 00 00 00 0                  | 0 00 00 00 00 00 00 00 00 00            | 00 00 00                                                                                                    |                          |
| 0 00 00 00 00 00                | 0 00 00 00 00 00 00 00 00 00 00 00 00 0 | dd 14 00                                                                                                    |                          |
|                                 |                                         | AD 1- 10 Performance In Alexandre In Alexandre In Alexand |                          |
| 🖉 🔤 Logical-Link Co             | ntroi (iic), s bytes                    | Packets: 12 · Displayed: 12 (100.0%) · Load time: 0:00.000                                                                                                    |                          |

#### #10 Visualization (1) Retry

- Easy way to check the CSMA/CA status.
- We can check the retry packet rate, as well as the throughput of data frame.
- Filter packet within the specified AP or Client
- Statistics>IO Graph Retry rate graph Y/X axis -> packet/sec Throughput graph Y/X axis -> bit/sec

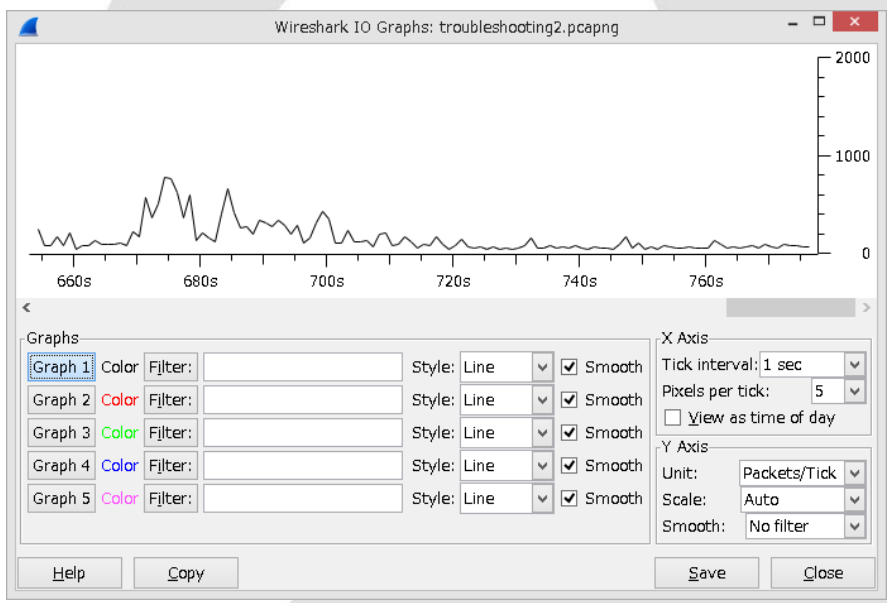

## #10 Visualization (1) Retry

- Graph1: specified BSSID and data frame
- Graph2: the same with Graph1 and

"wlan.fc.retry==1"

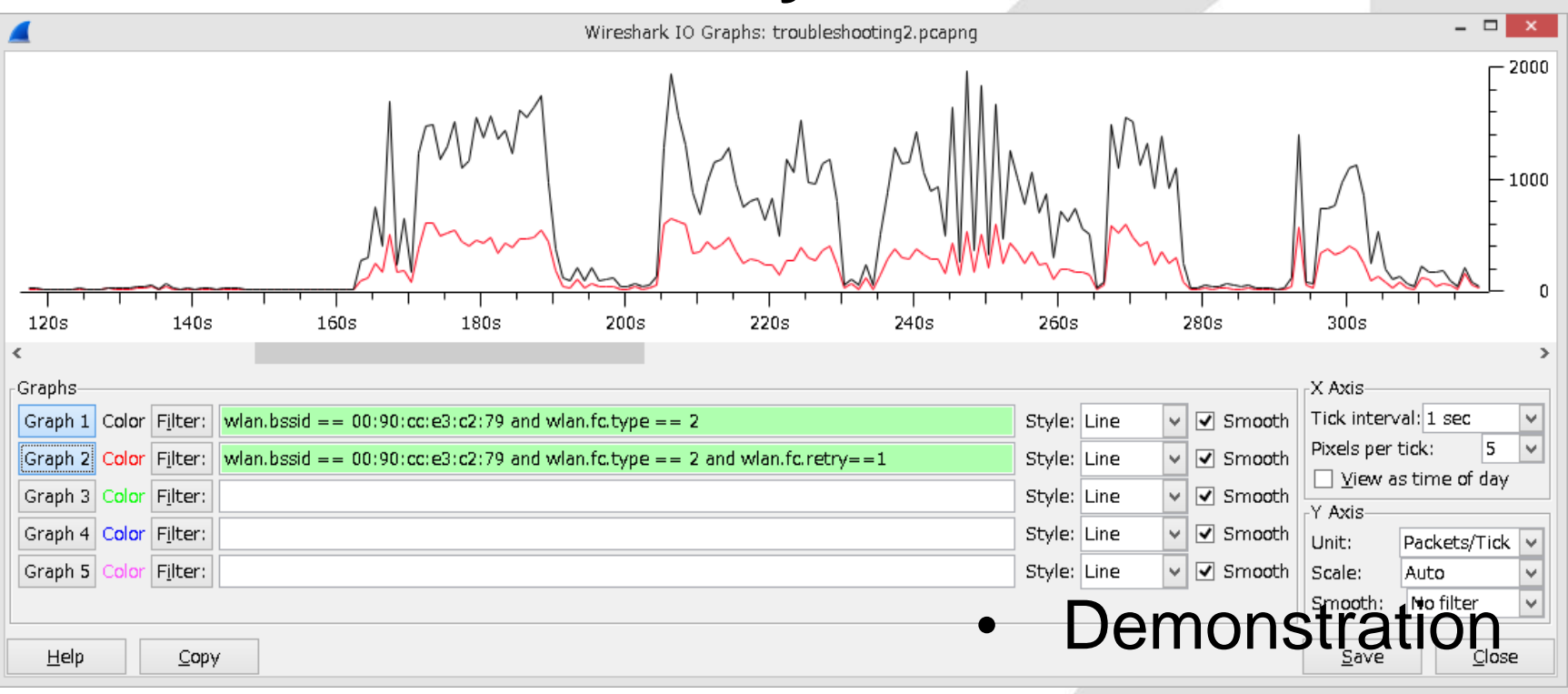

#### **#11 Visualization (2) Frame type**

 What type of IEEE802.11 frames in RF is important in analysis the compose of frame tells us the status of RF

| Status         | Management | Control        | Data              |
|----------------|------------|----------------|-------------------|
| IDLE           | Many       | Few            | Few               |
| BUSY           | Few        | Many           | Many              |
| (GOOD)         |            | same as Data   | same as Control   |
| BUSY           | Few        | Many           | Many              |
| (BAD)          |            | less than Data | more than Control |
| RTS/CTS        | Few        | Many           | Many              |
| (protect mode) |            | more than Data | less than Control |

#### **#11 Visualization (2) Frame type**

- Management frame wlan.fc.type==0
   Control Frame wlan.fc.type==1
   Data Frame (includes NULL) wlan.fc.type==2
- Statistics>
   IO Graph
   Y/X Axis ->
   packets / sec
- This time is BAD RF (many retry)

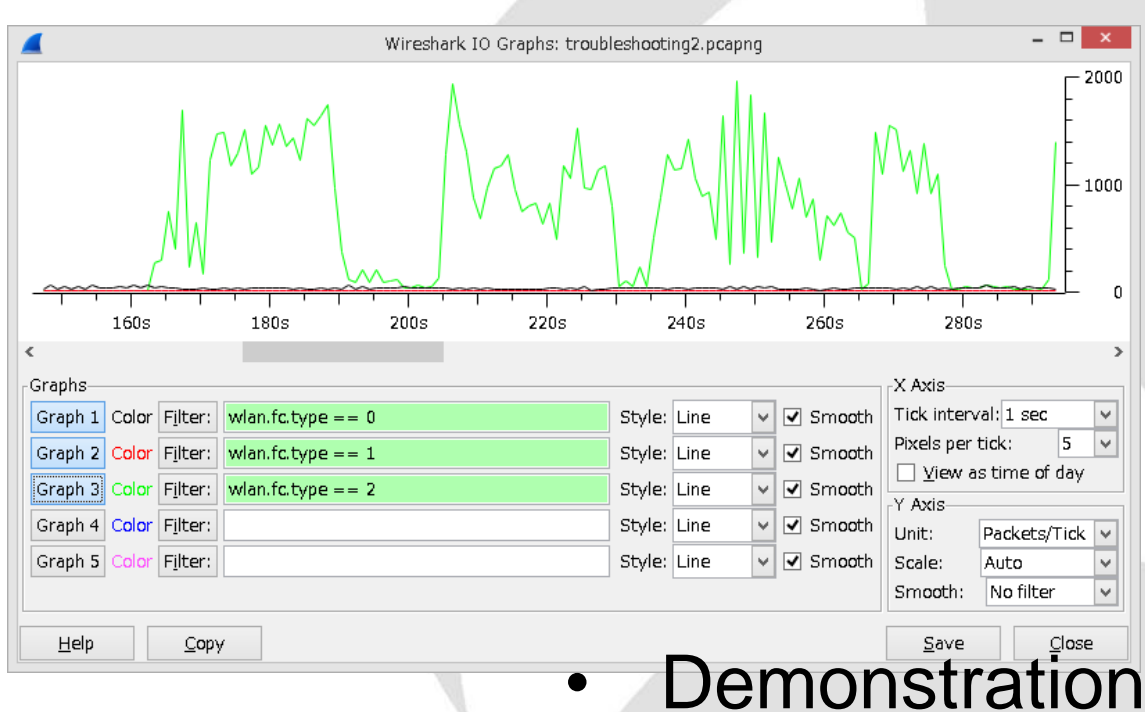

#### **#12 Visualization (3) management**

- Management frame contains many good information for debugging and troubleshooting.
- Some AP sends important information in management frame.
- IEEE802.11e has QBSS (QoS Based Service Set) CCA (Clear Channel Assignment) information that contains the number of the connected station and utilization of the channel.

#### **#12 Visualization (3) management**

IEEE802.11e Beacon frame contains QBSS Tag QBS Load Element CCA has the number of the Station and Channel

Utilization

Station Count wlan\_mgt.qbss.scount Channel Utilization wlan\_mgt.qbss.cu

Radiotap Header v0, Length 26 IEEE 802.11 Beacon frame, Flags: .....C IEEE 802.11 wireless LAN management frame Fixed parameters (12 bytes) • Tagged parameters (244 bytes) > Tag: SSID parameter set: Broadcast Tag: Supported Rates 12(B), 18, 24, 36, 48, 54 Tag: Traffic Indication Map (TIM): DTIM 1 of 0 Tag: Country Information: Country Code JP, Env Tag: QBSS Load Element 802.11e CCA Version Tag Number: QBSS Load Element (11) Tag length: 5 QBSS Version: 2 Station Count: 9 Channel Utilization: 42 (16%) Available Admission Capabilities: 23437 (749

#### #12 Visualization (3) management Visualizing Station and Utilization

 Statistics>IO Graph and set Y Axis to advanced filtering specified AP and use AVG(\*) and counting Station(Black) / Utilization (Red)

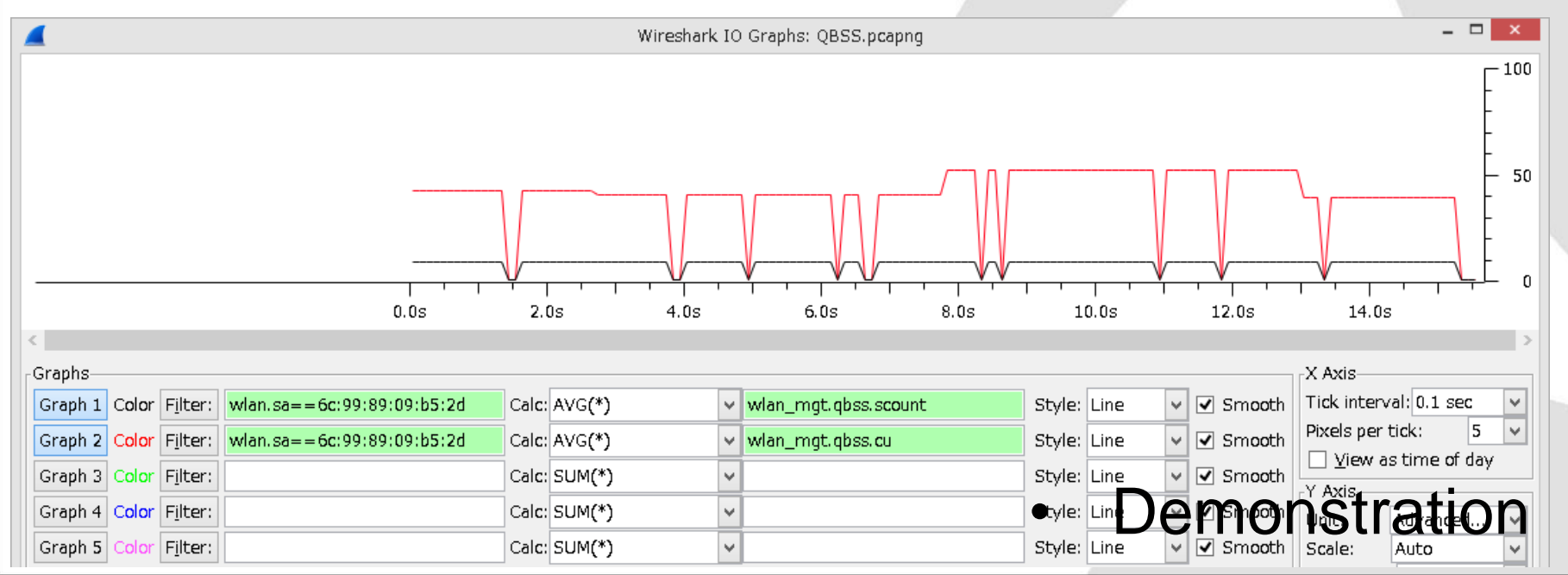

# #13 Visualization (4) signal

- Signal / Noise ratio is useful, and good ratio is 20 ( signal is 10 times louder than noise ) 20x log 10/1 = 20dB
- AirPcap collect signal info and display filter is radiotap.db\_antsignal

| dB | multiple |   |    |          |   |    |          |
|----|----------|---|----|----------|---|----|----------|
| 1  | 1.122018 |   | 16 | 6.309573 |   | 31 | 35.48134 |
| 2  | 1.258925 | Γ | 17 | 7.079458 | - | 32 | 39.81072 |
| 3  | 1.412538 |   | 18 | 7.943282 |   | 33 | 44.66836 |
| 4  | 1.584893 |   | 19 | 8.912509 | 1 | 34 | 50.11872 |
| 5  | 1.778279 | Γ | 20 | 10       | Γ | 35 | 56.23413 |
| 6  | 1.995262 | Γ | 21 | 11.22018 | Γ | 36 | 63.09573 |
| 7  | 2.238721 | J | 22 | 12.58925 | Γ | 37 | 70.79458 |
| 8  | 2.511886 |   | 23 | 14.12538 |   | 38 | 79.43282 |
| 9  | 2.818383 | Γ | 24 | 15.84893 | Γ | 39 | 89.12509 |
| 10 | 3.162278 | Γ | 25 | 17.78279 | Γ | 40 | 100      |
| 11 | 3.548134 | Γ | 26 | 19.95262 | Γ | 41 | 112.2018 |
| 12 | 3.981072 | Γ | 27 | 22.38721 | Γ | 42 | 125.8925 |
| 13 | 4.466836 | Γ | 28 | 25.11886 | Γ | 43 | 141.2538 |
| 14 | 5.011872 | Γ | 29 | 28.18383 | Γ | 44 | 158.4893 |
| 15 | 5.623413 |   | 30 | 31.62278 |   | 45 | 177 0270 |
|    |          |   |    |          |   | 40 | 100 5262 |
|    |          |   |    |          |   | 40 | 199.0202 |

251,1886

281.8383

#### #13 Visualization (4) signal

 Statistics > IO Graph and filter AP (Graph1) and filter Client (Graph2) and set Y axis to advanced, then counting AVG(\*) of radiotap.db\_antsignal

| 4                                                                       |       | Wireshark IO Gra | ohs: troubleshooting3.pcapng |         |        |                                       |                 | - 🗆 🗙         |
|-------------------------------------------------------------------------|-------|------------------|------------------------------|---------|--------|---------------------------------------|-----------------|---------------|
|                                                                         |       |                  |                              | 405     | <br>   | s s s s s s s s s s s s s s s s s s s |                 | 50<br>100s    |
| <                                                                       |       |                  |                              |         |        |                                       |                 | >             |
| Graphs                                                                  |       |                  |                              |         |        | _                                     | X Axis          |               |
| Graph 1 Color Filter: wlan.addr== a0:88:b4:1b:a1:f0 and wlan.fc.type==2 | Calc: | AVG(*) 🗸         | radiotap.db_antsignal        | Style:  | Line 💉 | 🗸 🗹 Smooth                            | Tick interv     | /al: 1 sec 🔍  |
| Graph 2 Color Filter: wlan.addr== 00:90:cc:e3:c2:79 and wlan.fc.type==2 | Calc: | AVG(*) v         | radiotap.db_antsignal        | Style:  | Line   | 🗸 🗹 Smooth                            | Pixels per      | tick: 5 🗸     |
| Graph 3 Color Filter:                                                   | Calc: | SUM(*)           |                              | Style:  | Line   | Smooth                                | ∐ ⊻iew a        | s time of day |
| Graph 4 Color Filter:                                                   | Calc: | SUM(*)           |                              | Style:  | Line   | Smooth                                | Y Axis          | Advanced in   |
| Cranh 5 Color Filter                                                    | Calc  | SUM(*)           |                              | Style   | Line   | Smooth                                | Unit:<br>Scalo: | Advanced V    |
|                                                                         | Colc. |                  | J                            | July 10 |        |                                       | Smooth:         | No filter     |
|                                                                         |       |                  |                              |         | $\sim$ | noti                                  |                 |               |
| <u>Н</u> еір <u>С</u> ору                                               |       |                  | •                            | Der     | ПO     | nsti                                  | <b>G</b>        | <u>U</u>      |
|                                                                         |       |                  |                              |         |        |                                       |                 |               |

# #14 using flow graph

- Flow graph is good Obtusely trouble packet
- If you need to draw Flow Graph under layer2 old version of Wireshark is good.
- Use Wireshark1.6 or older
- Statistics> Flow Graph

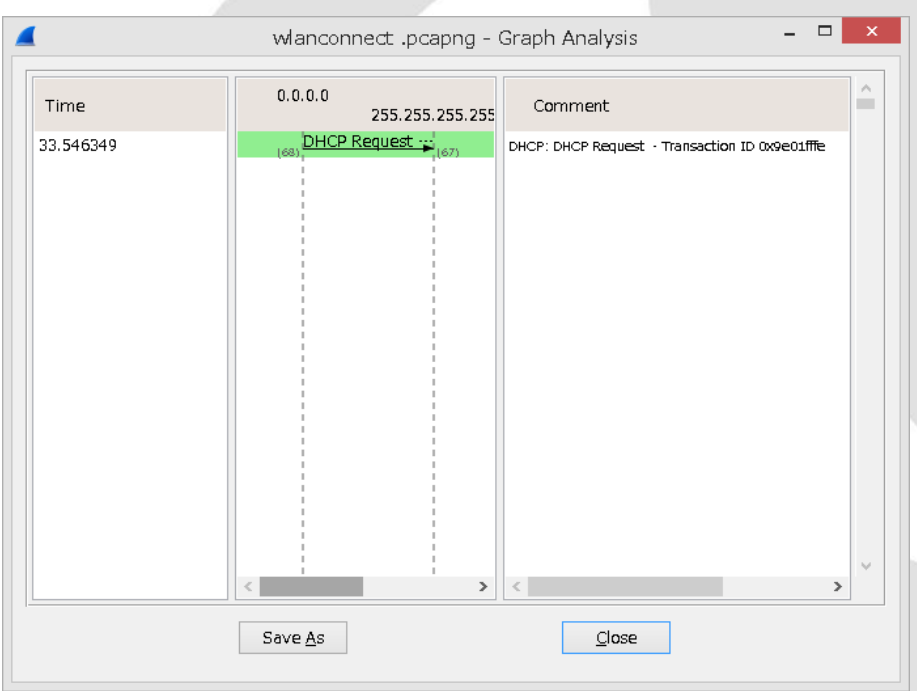

#### **#15 Repetition of packets (iOS)**

- Repetition of a series of the packet gives us the hint for debugging, troubleshooting.
- This packet contains the repetition that EAPOL(mes1/4) EAPOL(mes2/4) counts 6 times !
- The troubles lies in here.

| <b>A</b>                                               | troubleshooting1.pcap                               |
|--------------------------------------------------------|-----------------------------------------------------|
| Eile Edit View Go Capture Analyze Statistics Telep     | phony Iools Internals Help                          |
| ● ● ▲ ■ ▲   ⊨ 🗎 🗙 😂   <, 수 수 🍛                         | 77 👱   🔲 📑   ⊕, ⊂, @, 🕾   🕁 🖾 畅 %   💢               |
| Filter: eapol                                          | V Expression Clear Apply Save                       |
| 102.11 Channel: Channel Offset: V FCS Filter: All Fram | nes 🗸 Wireshark 🗸 Wireless Settings Decryption Keys |
| No. Time Source Destination                            | n Protocol Info                                     |
| 8 0.091871                                             | EAPOL Key (Message 1 of 4)                          |
| 9 0.094846                                             | EAPOL Key (Message 2 of 4)                          |
| 10 1.100391                                            | EAPOL Key (Message 1 of 4)                          |
| 11 1.104945                                            | EAPOL Key (Message 2 of 4)                          |
| 12 2.110265                                            | EAPOL Key (Message 1 of 4)                          |
| 13 2.112851                                            | EAPOL Key (Message 2 of 4)                          |
| 14 3.120194                                            | EAPOL Key (Message 1 of 4)                          |
| 15 3.122767                                            | EAPOL Key (Message 2 of 4)                          |
| 16 4.130323                                            | EAPOL Key (Message 1 of 4)                          |
| 17 4.132900                                            | EAPOL Key (Message 2 of 4)                          |
| 18 5, 140141                                           | FAPOL Key (Message 1 of 4)                          |
| 19 5 142726                                            | EAPOL Key (Message 2 of 4)                          |
| 27 57 44025                                            | FAPOL Key (Message 1 of 4)                          |
| 28 57 44321                                            | EAPOL Key (Message 2 of 4)                          |
| 29 57 4504                                             | EAPOL Key (Message 3 of 4)                          |
| 30 57 45338                                            | EAPOL Key (Message 4 of 4)                          |
| 50 57 11555                                            | EAROE Key (Nessage 4 of 4)                          |
| Frame 8: 179 bytes on wire (1432                       | 2 bits), 179 bytes captured (1432 bits)             |
| Radiotap Header v0, Length 20                          |                                                     |
| ■ IEEE 802.11 QoS Data, Flags:                         | F.C                                                 |
| Type/Subtype: QoS Data (0x0028                         | (۱                                                  |
| Frame Control Field: 0x8802                            |                                                     |
| .000 0001 0011 1010 = Duration                         | 1: 314 microseconds                                 |
| Receive                                                |                                                     |
| Destina                                                |                                                     |
| Transmi                                                |                                                     |
| BSS Id:                                                |                                                     |
| Source                                                 |                                                     |
|                                                        | number: 0                                           |
| 0000 0000 0000 = Sequence                              | e number: 0                                         |
| # Frame check sequence: 0x1ec0f1                       | 190 [correct]                                       |
| B Oos Control: 0x0000                                  |                                                     |
|                                                        |                                                     |
|                                                        |                                                     |

## **#15 Repetition of packets (iOS)**

Info

Protocol

EAPOL

EAPOL

EAPOL

EAPOL

EAPOL

EAPOL

EAPOL

EAPOL

EAPOL

EAPOL

EAPOL

EAPOL

Wrong passphrase causes network error of EAPOL 4-way handshake.

Destination

iOS tried 6 times.

Source

Time

80.091873

90.094846

10 1.100391

111.104945

12 2.110265

13 2.112851

14 3.120194

15 3.122767

164.130323

17 4.132906

18 5.140141

195.142726

No.

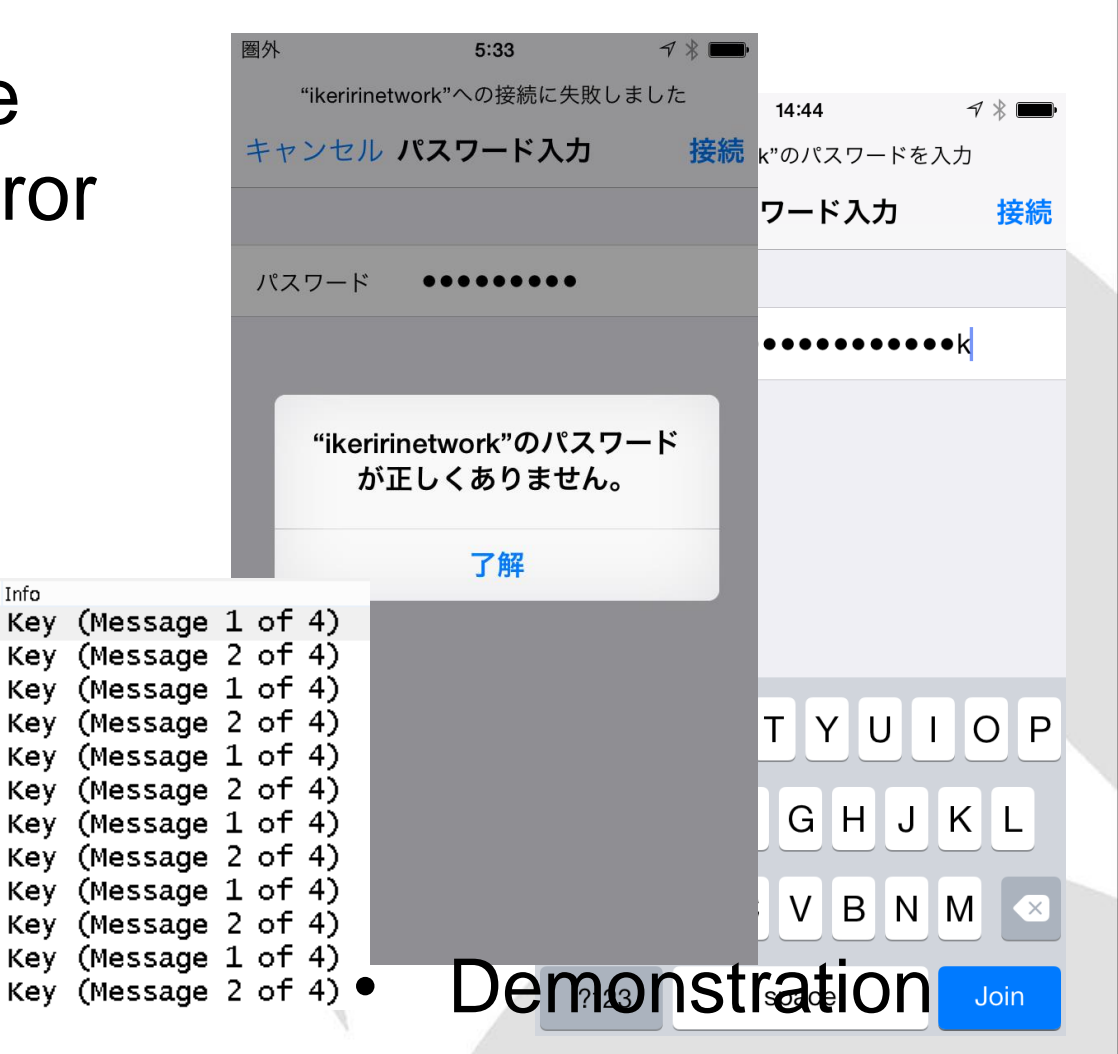

#### **#16 Wireless Router's MTU/MSS**

- Some user says they cannot see specific website. (ex. Google OK Yahoo NG)
- When MTU 1454 (default), we cannot see But MTU 1414, and we CAN SEE

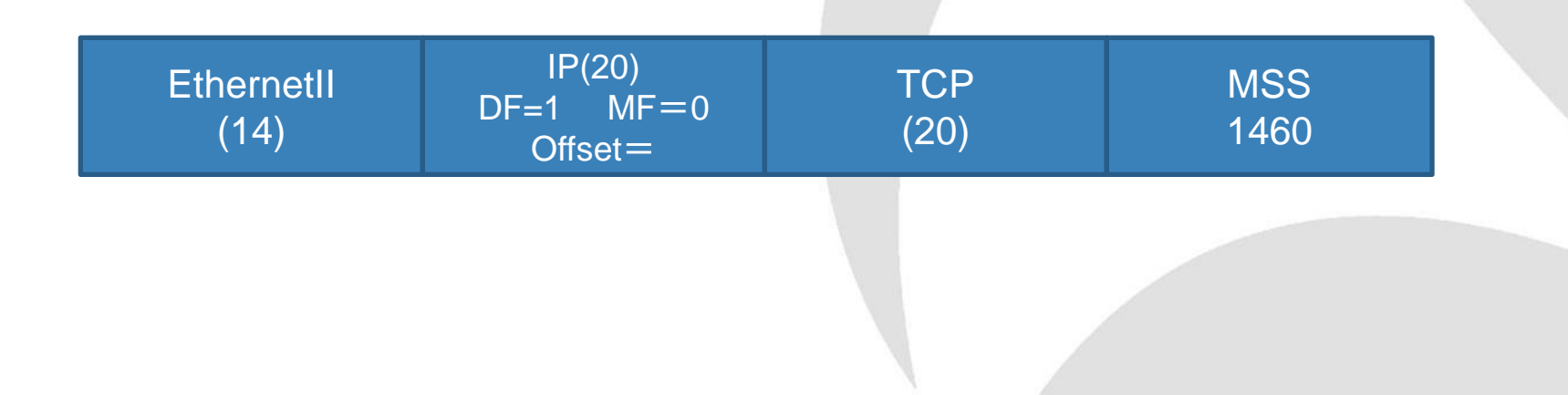

#### **#16 Wireless Router's MTU/MSS**

- PPPoE(FTTH) is popular in Japan.
- NTT west's MTU is 1454

   (Ethernet(1518)-EthernetHeader+FCS(14+4)-IP(20)-UDP(20)-L2TP(16)-PPPheader(2))
- NTT east optical fiber network's MTU is 1438 (MSS 1398)
- MSS value is determined in TCP negotiation, SYN/SYN-ACK packet in 3 way handshake

| Transmission Control Protocol, Src Port: onehome-help (2199), Dst Port: http (80), Seq: 0, Le | en: O |
|-----------------------------------------------------------------------------------------------|-------|
| Source port: onehome-help (2199)                                                              |       |
| Destination port: http (80)                                                                   |       |
| [Stream index: 1]                                                                             |       |
| Sequence number: 0 (relative sequence number)                                                 |       |
| Header length: 32 bytes                                                                       |       |
| Image: 0x002 (SYN)                                                                            |       |
| Window size value: 65535                                                                      |       |
| [Calculated window size: 65535]                                                               |       |
|                                                                                               |       |
| Options: (12 bytes), Maximum segment size, No-Operation (NOP), Window scale, No-Operation (   | (NOP) |
| 🖬 Maximum segment size: 1452 bytes                                                            |       |
| Kind: MSS size (2)                                                                            |       |
| Length: 4                                                                                     |       |
| MSS Value: 1452                                                                               |       |
|                                                                                               |       |

#### **#16 Wireless Router's MTU/MSS**

• MSS values are not the same in the debug.

FAIL₽

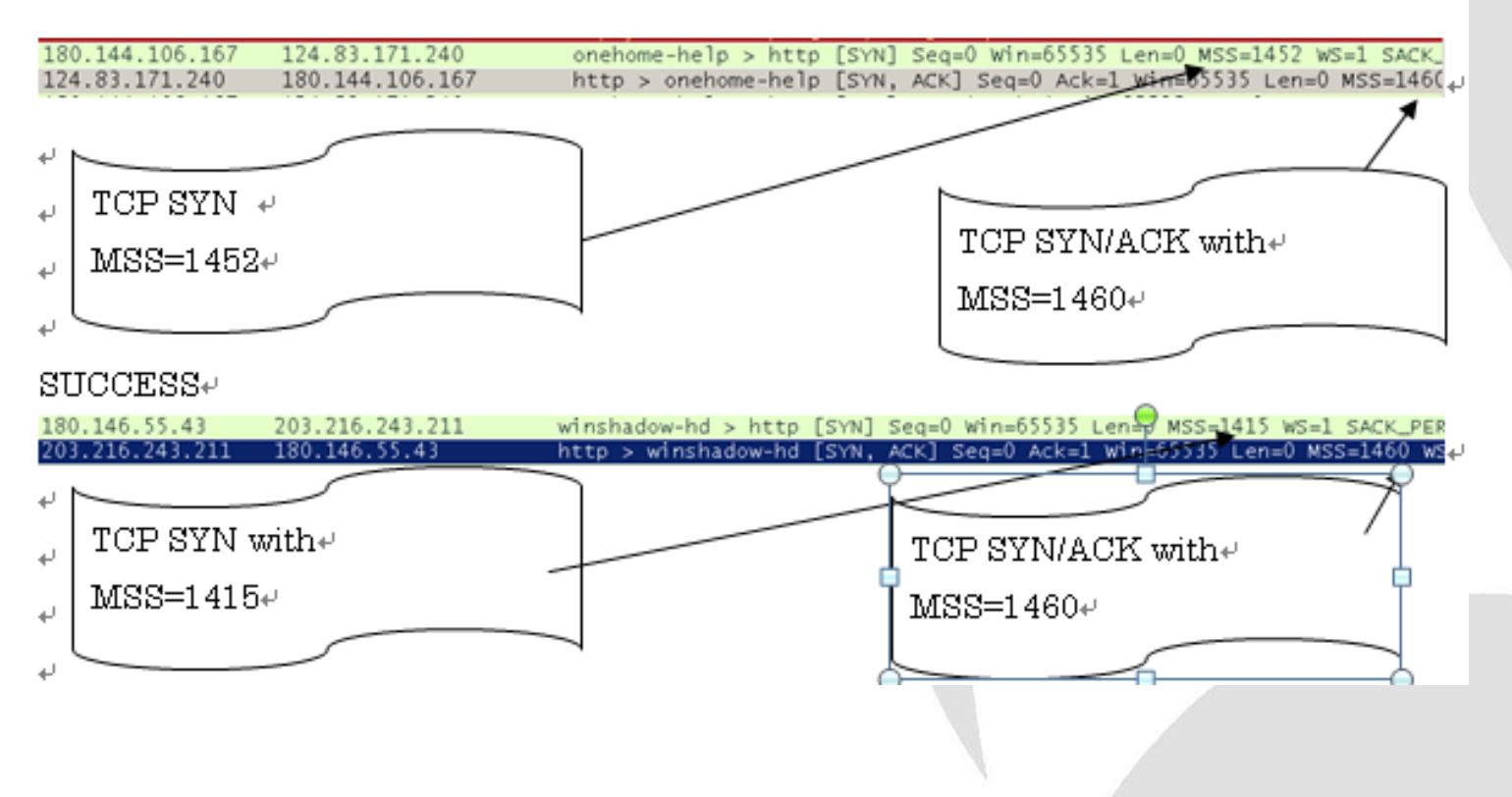

# **#17 WPS debugging**

- Push button connection of WPS between wireless router and client fails in 40MHz mode, but it works in 20MHz mode.
- IEEE defines WPS but not in detail implements

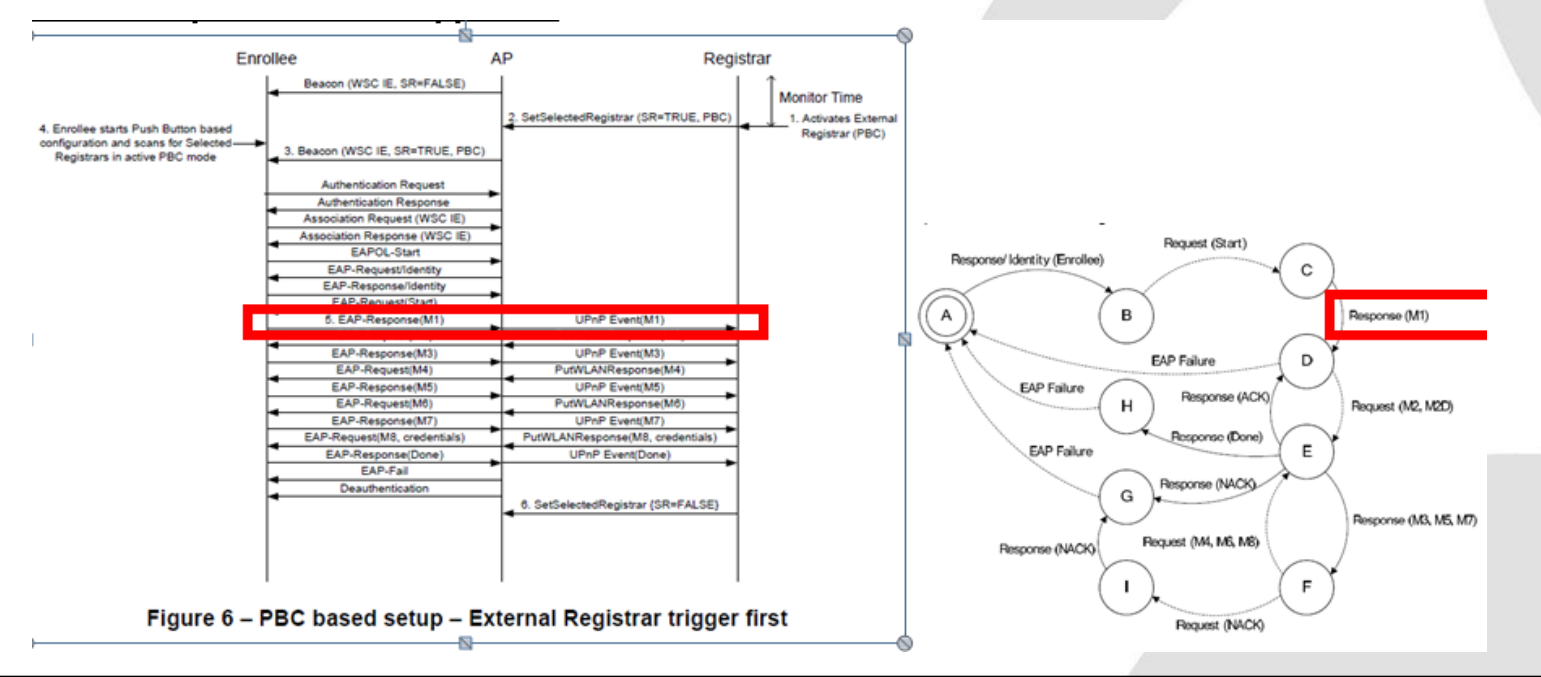

## #17 WPS debugging

 AP sends Request Expand Type, but Client never response and stacked after ten times tries, so need to fix the one.

| 20-open peappy _ Wireshark 1.10.0 (SVN Rev 40700 from /tr    | unk = 1 10)]                               | ☐ 100 El poppag _ [Wiroohork, 1,10,0] | (SVN Dou 40700 4              | rom /trunk_11       | 10)]                           |
|--------------------------------------------------------------|--------------------------------------------|---------------------------------------|-------------------------------|---------------------|--------------------------------|
| Eile Edit View Ce Contine Analyse Statistics Telephony Te    | ala Tatawala Hala                          |                                       | (3914 1/64 49730 1            |                     | 10/]                           |
| Ene Edit View Go Capture Analyze Statistics relephony To     | ns internais melp                          | <u>File Edit View Go Capture Anal</u> | iyze <u>S</u> tatistics Telej | phony <u>l</u> ools | Internals Help                 |
|                                                              | 7 월    ■   ■   ● ● ● ● □   ₩ ⊠ 畅 ※   ໘<br> | 0 💿 💉 🔳 🔏 📄 💈                         | 🗶 🔁   🔍 👄                     | 🕸 🤪 🐺               | 👱   🗐 📑   Q. Q. Q. 🖭   👹 🗹 畅   |
| Filter: eapol or eap                                         | Expression Clear Apply Save                | Filter: eapol or eap                  |                               |                     | Expression Clear Apply Save    |
| 802.11 Channel: 💌 Channel Offset: 💌 FCS Filter: All Frames 💌 | None Wireless Settings Decryption Keys     | Jo Time Source II                     | Destination                   | Protocol (Len       |                                |
| No. [Time [Source [Destination  Protocol                     | Length Linfo                               | 331 0.002                             | Destination                   | EAP                 | 73 Request, Identity           |
| 11 0.000                                                     | 73 Request, Identity                       | 332 0.000                             |                               | EAP                 | 73 Request, Identity           |
| 22 1.018                                                     | 68 Start                                   | 954 29.210                            |                               | EAPOL               | 68 Start                       |
| 24 0.002                                                     | 73 Request, Identity                       | 967 0 015                             |                               | EAD                 | 73 Pequest Identity            |
| 26 0.056                                                     | 102 Response, Identity                     | 064 0 057                             |                               |                     | 102 Bachonsa – Identity        |
| 28 0.021                                                     | 102 Response, Identity                     | 904 0.037                             |                               | EAP .               | ioz kesponse, identity         |
| 30 0.020                                                     | 82 Request, Expanded Type, WPS             | 966 0.002                             |                               | EAP                 | 82 Request, Expanded Type, WPS |
| 40 0.701                                                     | 493 Response, Expanded Type, WPS, M1       | 967 0.000                             |                               | EAP                 | 82 Request, Expanded Type, WPS |
| 56 1.139                                                     | 519 Request, Expanded Type, WPS, M2        | .025 4.946                            |                               | EAP                 | 82 Request, Expanded Type, WPS |
| 69 0.622                                                     | 206 Response, Expanded Type, WPS, M3       | .026 0.000                            |                               | EAP                 | 82 Request, Expanded Type, WPS |
| 71 0.007                                                     | 274 Request, Expanded Type, WPS, M4        | .027 0.000                            |                               | EAP                 | 82 Request. Expanded Type. WPS |
| 72 0.002                                                     | 274 Request, Expanded Type, WPS, M4        | 028 0 000                             |                               | FAP                 | 87 Request Expanded Type, MPS  |
| 76 0.050                                                     | 202 Response, Expanded Type, WPS, M5       | 079 5 017                             |                               |                     | 87 Request, Expanded Type, MBS |
| 82 0.016                                                     | 202 Request, Expanded Type, WPS, M6        | .079 0.017                            |                               | EAP                 | 82 Request, Expanded Type, WPS |
| 83 0.001                                                     | 202 Request, Expanded Type, WPS, M6        | .080 0.000                            |                               | EAP                 | 82 Request, Expanded Type, WPS |
| 84 0.001                                                     | 202 Request, Expanded Type, WPS, M6        | .081 0.000                            |                               | EAP                 | 82 Request, Expanded Type, WPS |
| 86 0.047                                                     | 202 Response, Expanded Type, WPS, M7       | .082 0.000                            |                               | EAP                 | 82 Request, Expanded Type, WPS |
| 88 0.006                                                     | 234 Request, Expanded Type, WPS, M8        | .271 10.289                           |                               | EAPOL               | 68 Start                       |
| 91 0.041                                                     | 142 Response, Expanded Type, WPS, WSC_DONE | .273 0.002                            |                               | EAP                 | 73 Request. Identity           |
| 93 0.003                                                     | 72 Failure                                 |                                       |                               |                     | . , ,                          |
| 167 0.693                                                    | 73 Request, Identity                       |                                       |                               |                     |                                |
| 233 4.772                                                    | 163 Key (Message 1 of 4)                   |                                       |                               |                     |                                |
| 235 0.002                                                    | 185 Key (Message 2 of 4)                   |                                       |                               |                     |                                |
| 237 0.005                                                    | 219 Key (Message 3 of 4)                   |                                       |                               |                     |                                |
| 238 0.001                                                    | 219 Key (Message 3 of 4)                   |                                       |                               |                     |                                |
| 240 0.002                                                    | 163 Key (Message 4 of 4)                   |                                       |                               |                     |                                |

#### **#18 wireless router's DHCP issue**

• The wireless router provides same IP address to another PC and smartphone in same SSID.

| C:¥Windows¥system32¥cmd.exe                                |                        |
|------------------------------------------------------------|------------------------|
| Wireless LAN adapter ワイヤレス ネットワーク接続:<br>接続固有の DNS サフィックス : |                        |
| IPv4 アドレス                                                  |                        |
|                                                            | DHCP BootP 静的          |
| イーサネット アダプター ローカル エリア接続:                                   |                        |
|                                                            | IPアドレス 192.168.2.101   |
| 接続回有の UNS サフィックス<br>リンクローカル IPv6 アドレス                      | サブネットマスク 255.255.255.0 |
|                                                            | ルーター 192.168.2.1       |
| デフォルト ゲートウェイ                                               | DNS 192.168.2.1        |
| Tunnel adapter isatap.ikeriri.local:                       | 検索ドメイン                 |
| メディアの状態<br>接続固有の DNS サフィックス                                | クライアントID               |

#### **#18 wireless router's DHCP issue**

• The wireless router sends DHCP-ACK

PPI version 0, 32 bytes IEEE 802.11 QoS Data, Flags: .....F.C Logical-Link Control Internet Protocol Version 4, Src: 192.168.2.1 (192.1 User Datagram Protocol, Src Port: bootps (67), Dst P Bootstrap Protocol Message type: Boot Reply (2) Hardware type: Ethernet Hardware address length: 6 Hops: 0 Transaction ID: 0x3eef299b Seconds elapsed: 0 Bootp flags: 0x0000 (Unicast) Client IP address: 0.0.0.0 (0.0.0.0) Your (client) IP address: 192.168.2.101 (192.168.2 Next server IP address: 0.0.0.0 (0.0.0.0) Relay agent IP address: 0.0.0.0 (0.0.0.0) client MAC address: Server host name not given Boot file name not given Magic cookie: DHCP ⊕ Option: (53) DHCP Message Type Option: (54) DHCP Server Identifier Option: (51) IP Address Lease Time Length: 4 IP Address Lease Time: (315360000s) 3650 days + operon. (1) subnet mask Option: (3) Router Option: (6) Domain Name Server ⊕ Option: (255) End
 Padding

with 31536000 seconds (3650 days ) of lease time

- Both Windows and lacksquaresmartphone accepted, but smartphone changes lease time value into 90 days (selfishly)
- So IP duplicated.

- There are tons of RF signals in Tokyo central.
   2.4GHz bands are worthless, so companies tends to use 5GHz (W53, W54, W56 channel)
- W58 bandwidth is prohibited in Japanese law

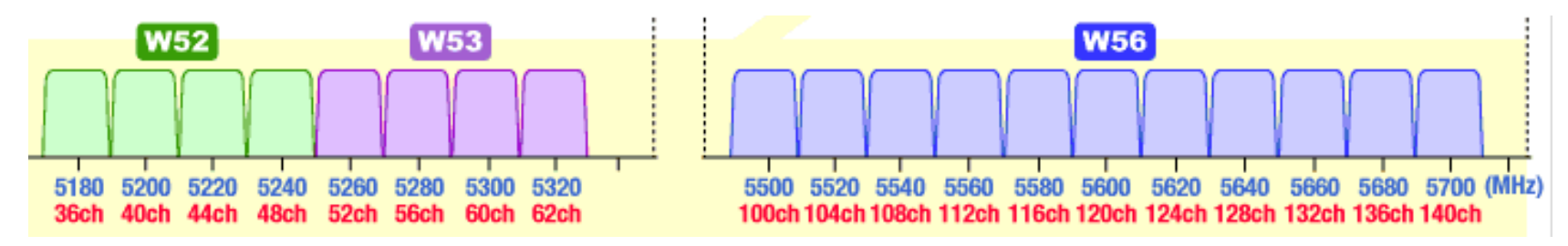

- In case of indoor office, DFS comes and stack the communication 30 minutes, no fallback.
- Failed in automatically channel changing, so the customer have to re-connect manually.

- Using "tshark –i interface –b filesize:XXX –w filename.pcapng" and capture for long time.
- We uses 8 PCs with 8 AirPcapNX with 8 different CHs
   W53 (52 / 56 /60 / 64 ) and W56 (100 / 104 / 108 / 112 ) channel.
- Capture and wait like fishing, lurk in silence, until DFS comes ( 3 days ... )

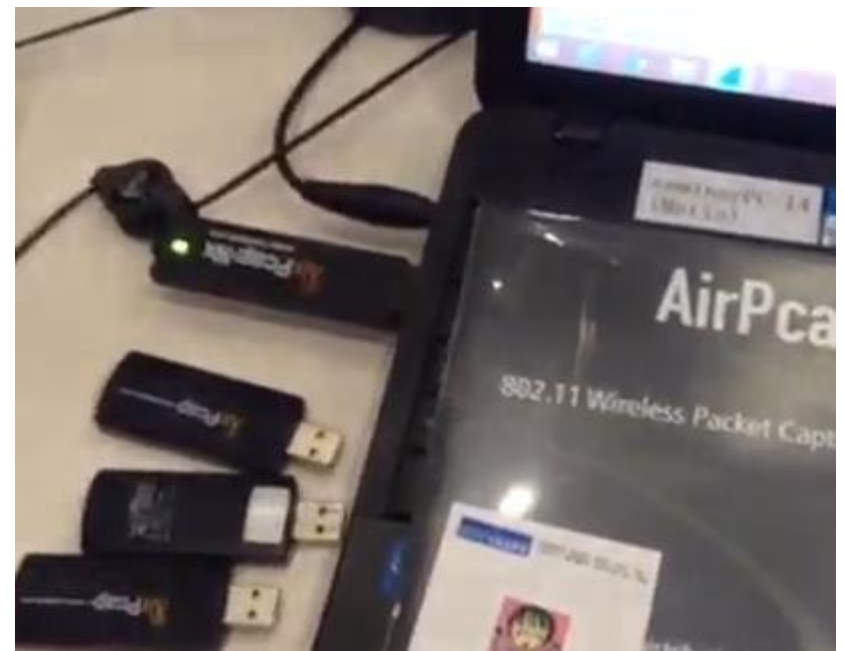

• If you have SteelCentral Packet Analyzer,

you are lucky !

• If trace file size is 10GB, it is easy to create many graph, charts under 1 minutes

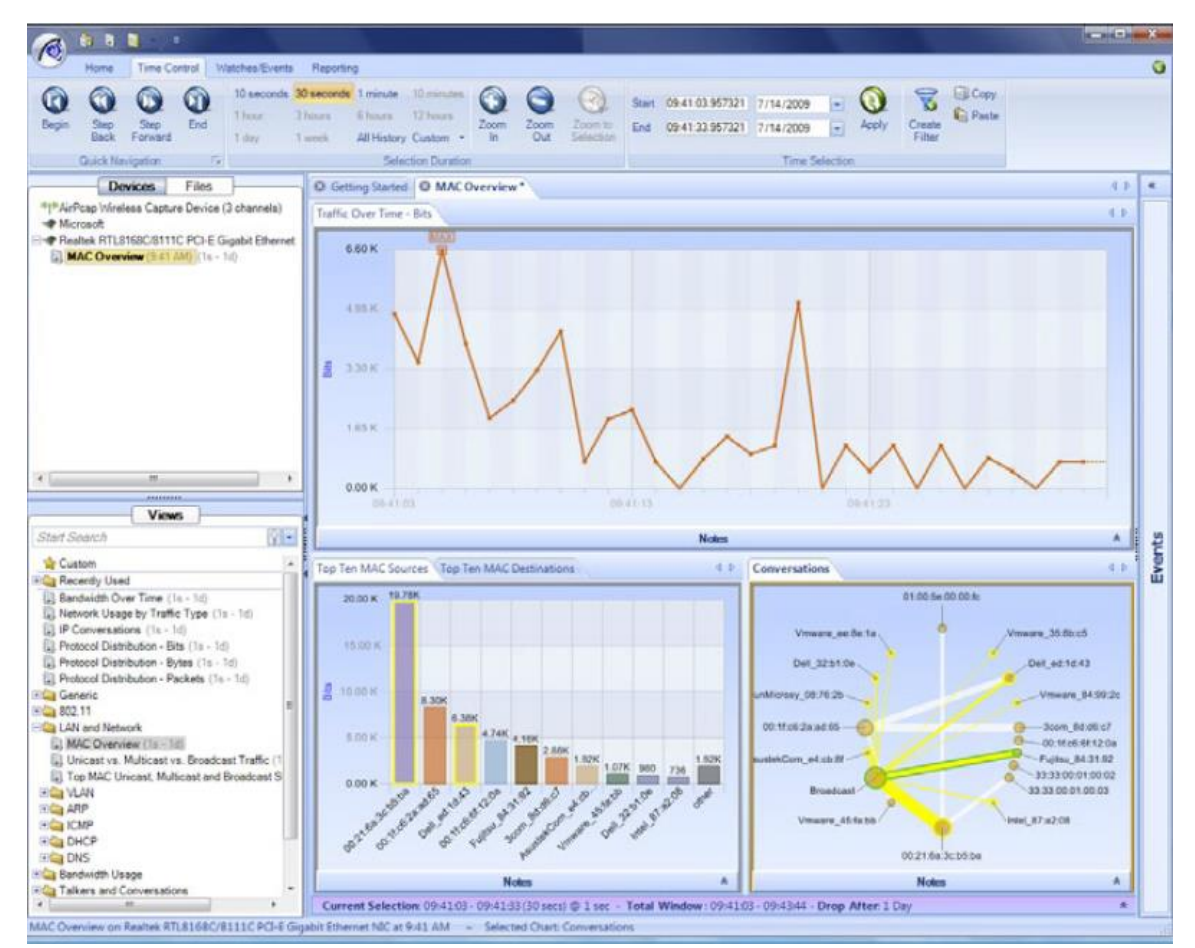

- In deep and complex debugging, we have to collect a lot of data, and have to combine a lot of data in text.
- File>Export Packet Dissections>as "Plain Text"

|                |                      | Wireshark:         | Export File                             |                 | ×                   |
|----------------|----------------------|--------------------|-----------------------------------------|-----------------|---------------------|
| 保存する場所(1)      | : 📃 デスクトップ           |                    |                                         | 9 🗇 📂           |                     |
| した<br>最近表示した場所 |                      | /e                 | 13                                      | 竹下 恵            | ^                   |
| デスクトップ         | PC                   |                    |                                         | ライブラリ           |                     |
|                | ' 📢 Avr9-            | ¢                  |                                         | pics            |                     |
|                | QBSS                 | <b>*</b>           | 1 4 4 4 4 4 4 4 4 4 4 4 4 4 4 4 4 4 4 4 | troubleshooting |                     |
| PC             |                      |                    |                                         |                 | *                   |
|                | ファイル:名(N):           | wlanconnect        |                                         | ~               | · 保存( <u>S</u> )    |
| ネットワーク         | ファイルの種類(工):          | Plain text (*.txt) |                                         | ~               | ・ キャンセル             |
| 1010 0         |                      |                    |                                         |                 | ヘルプ(日)              |
|                | Packet Range         |                    |                                         |                 | Packet Format       |
|                |                      |                    | Captured                                | Displayed       | Packet summary line |
|                | All packets          |                    | 8                                       | 8               | Include column he   |
|                | Selected packet      |                    | 1                                       | 1               | ✓ Packet details:   |
|                | Marked packets       |                    |                                         | 0               | All expanded        |
|                | First to last marked |                    | - 0                                     | 0               | Packet Bytes        |
|                | O Range:             |                    |                                         | 0               | 8                   |

|              |                                      |                              | _                         |                                |                             |                                       |                                                                                                    |
|--------------|--------------------------------------|------------------------------|---------------------------|--------------------------------|-----------------------------|---------------------------------------|----------------------------------------------------------------------------------------------------|
|              |                                      |                              |                           |                                | wlancor                     | nect .pca                             | apng [Wireshark 1.99.7 (v1.99.7-0-g03c02f3 from master)]                                                                                |
| <u>F</u> ile | <u>E</u> dit                         | ⊻iew                         | <u>G</u> 0                | <u>C</u> apture                | <u>A</u> nalyze             | <u>S</u> tatistics                    | Telephony <u>T</u> ools <u>I</u> nternals <u>H</u> elp                                                                                  |
|              | <u>O</u> pen<br>Open R               | ecent                        |                           |                                |                             | Ctrl+0<br>▶                           | 💊 주 👱   📃 🗟   O. Q. O. 🗹   👹 🖄 %   💢                                                                                                    |
|              | Merge.                               |                              |                           |                                |                             |                                       | <ul> <li>Expression Clear Apply Save</li> </ul>                                                                                         |
| 1            | <u>I</u> mp <b>o</b> rt              | fr <b>o</b> m ⊢              | lex D                     | ump                            |                             |                                       | col Length Info                                                                                                    |
| ×            | <u>C</u> lose                        |                              |                           |                                |                             | Ctrl+W                                | .11 97 Beacon frame, SN=3952, FN=O, Flags=                                                                                              |
|              | <u>S</u> ave<br>Save <u>A</u>        | s                            |                           |                                | Sh                          | Ctrl+S<br>ift+Ctrl+S                  | .11 97 Probe Request, SN=2156, FN=0, Flags<br>.11 91 Probe Response, SN=3960, FN=0, Flag                                                |
| _            | File Set                             | Encrific                     | od Day                    | eketa                          |                             | ۲                                     | .11 54 Authentication, SN=2248, FN=0, Flag<br>.11 54 Authentication, SN=254, FN=0, Flags<br>.11 90 Association Request, SN=2249, FN=0,  |
|              | Export                               | Deckot                       | Dicor                     | stiens                         |                             |                                       | ag "Blain Tort" file                                                                                                    |
|              | Export<br>Export<br>Export<br>Export | Selecte<br>PDUs to<br>SSL Se | d Pac<br>o File.<br>ssion | :ket <u>B</u> ytes<br><br>Keys | •••                         | Ctrl+H                                | as "Pain _Ext Ine<br>as "PostScript" file<br>as "CSV" (Comma Separated Values packet summary) file<br>as "C Arrays" (packet bytes) file |
| I            | Export                               | Objects                      | 3                         |                                |                             | •                                     | as XML - "P <u>S</u> ML" (packet summary) file                                                                                          |
|              | <u>P</u> rint                        |                              |                           |                                |                             | Ctrl+P                                | as XML - "P <u>D</u> ML" (packet details) file                                                                                          |
| <b>4</b>     | <u>Q</u> uit<br>TTT<br>Be            | ed pa<br>mest<br>acon        | aran<br>amp<br>In<br>14+  | eters<br>: 0x00<br>terval      | (12 b)<br>0000004<br>: 0.10 | Ctrl+Q<br>/tes/<br>387f010<br>2400 [S | ment frame<br>=2<br>Seconds]                                                                                                    |

- Text based debug is the last resort.
- check a pair of the text translated trace file.
   Use the WinMerge

| 👻 🦉 WinMerge - [a.txt - ]                                                                                                    | b.txt] – 🗗 🗙                                                                                                    |
|----------------------------------------------------------------------------------------------------|----------------------------------------------------------------------------------------------------|
| ファイル(E) 編集(E) 表示(Y) マージ(M) ツール(I) プラグイン(P) ウィンドウ(W) ヘルプ(H)                                                                                                    | _ 8 ×                                                                                                    |
| 🕼 😂 🕼 🚱 😫 🛣 조 조 포 🖉 👘 🏘 🖾 🖾                                                                                                    |                                                                                                    |
| 左無題 - 右無題 ファイルまたはフォルダの選択… atxt - b.txt                                                                                                    |                                                                                                    |
| Location Pane × C:¥Users¥megumi¥Desktop¥a.txt                                                                                                    | C:¥Users¥megumi¥Desktop¥b.txt                                                                                                    |
| No. Time Source Destination Protocol<br>1 0.000000 00:d0:41:b4:e5:3b ff:ff:                                                                                                    | No. Time Source Destination Protocol A<br>1 0.000000 28:18:78:4b:1b:e5 ff:ff:                                                                                                    |
| Frame 1: 97 bytes on wire (776 bits), 97 bytes capt<br>Interface id: 0 (¥¥.¥airpcap00)<br>Encapsulation type: IEEE 802.11 plus radiotap r<br>Arrival Time: Aug 9, 2013 14:31:19.926392000<br>[Time shift for this packet: 0.000000000 second<br>Epoch Time: 1376026279.926392000 seconds<br>[Time delta from previous captured frame: 0.000<br>[Time delta from previous displayed frame: 0.000<br>[Time since reference or first frame: 0.0000000<br>Frame Number: 1<br>Frame Length: 97 bytes (776 bits)<br>Capture Length: 97 bytes (776 bits)<br>[Frame is marked: False]<br>[Frame is ignored: False]<br>[Frame is ignored: False]<br>[Protocols in frame: radiotap:wlan]<br>Radiotap Header v0, Length 20<br>Header revision: 0<br>Header revision: 0 | <pre>Frame 1: 103 bytes on wire (824 bits), 103 bytes ca Interface id: 0 (¥¥.¥airpcap00) Encapsulation type: IEEE 802.11 plus radiotap r Arrival Time: Oct 11, 2013 15:11:26.477870000  [Time shift for this packet: 0.0000000000 seconds [Time delta from previous captured frame: 0.000 [Time delta from previous displayed frame: 0.000 [Time since reference or first frame: 0.000000000 Frame Number: 1 Frame Length: 103 bytes (824 bits) [Frame is marked: False] [Frame is ignored: False] [Protocols in frame: radiotap:wlan] Radiotap Header v0, Length 26 Header revision: 0 Header revision: 0 </pre> |

- We found strange management packet at result.
- Sometimes vender may not admit, After many months, the fixed patch was released.
- And the wrong detection bug causes the trouble of the stack and non-recovery problem.

#### #20 Use Wireshark !

- Wireshark help us finding many bugs and troubles in debugging and troubleshooting
- Use Wireshark !

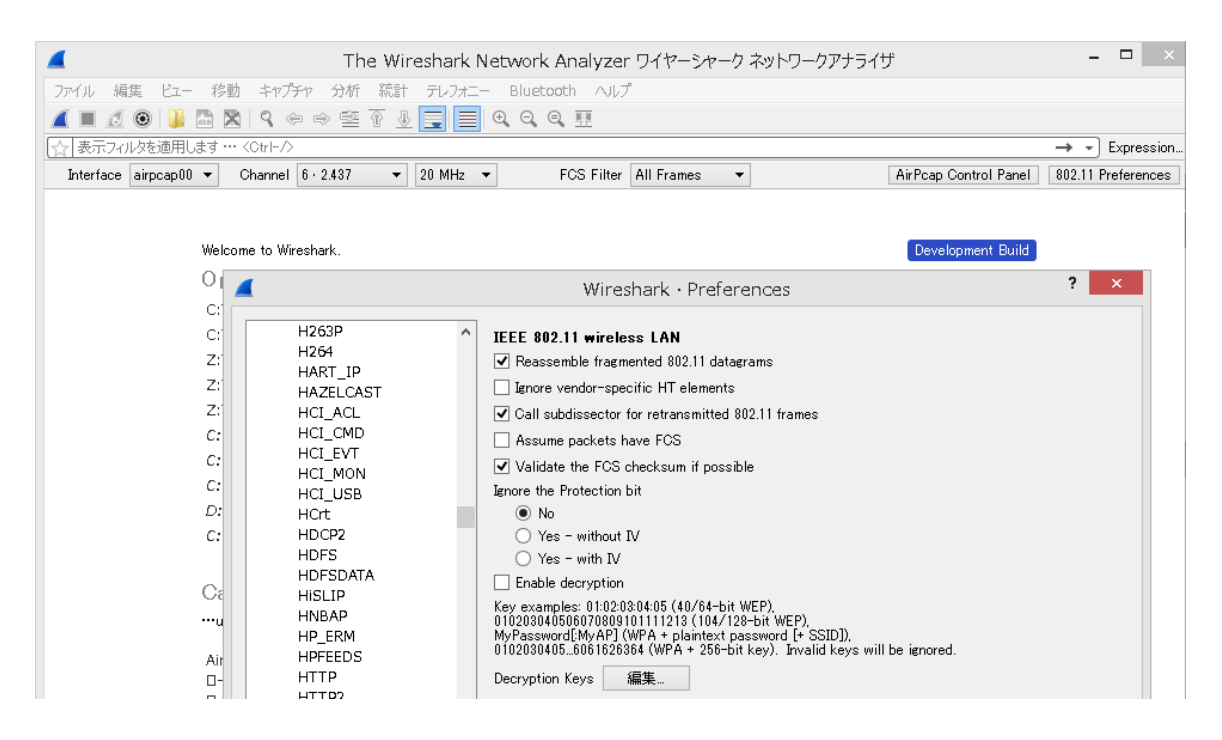

#### Thank you ! どうもありがとうございます !

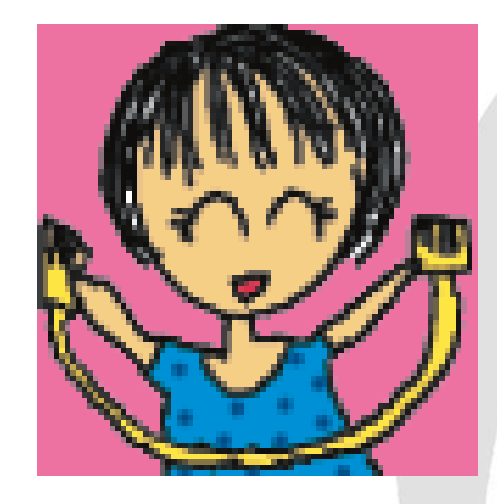

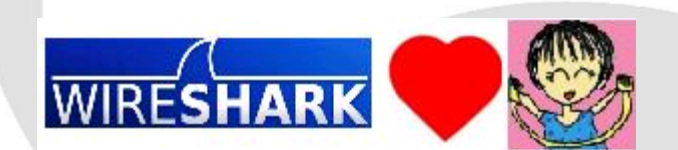